# ASUS Tablet

Korisnički priručnik

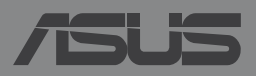

CR8802

## CR8802 Prvo izdanje Siječanj 2014

#### **AUTORSKO PRAVO**

Niti jedan dio ovog priručnika, uključujući u njemu opisane proizvode i softver, ne smije se bez izričite pismene suglasnosti tvrtke ASUSTeK COMPUTER INC. (u daljnjem tekstu: ASUS) reproducirati, prenositi, prepisivati, pohranjivati u sustavu gdje se mu se može ponovo pristupiti ili prevoditi na bilo koji jezik, u bilo kojem obliku ili na bilo koji način, osim dokumentacije koju prodavatelj čuva u svrhu izrade sigurnosne kopije.

ASUS DOSTAVLJA OVAJ PRIRUČNIK "KAKAV JEST" BEZ BILO KAKVOG JAMSTVA, IZRAVNOG ILI NEIZRAVNOG, UKLJUČUJUĆI BEZ OGRANIČENJA, NEIZRAVNA JAMSTVA I UVJETE UTRŽIVOSTI I POGODNOSTI ZA ODREĐENU SVRHU. NI U KOJEM SLUČAJU ASUS, NJEGOVI MENADŽERI, UPRAVA, ZAPOSLENICI I AGENTI NEĆE BITI ODGOVORNI NI ZA BILO KAKVU NEIZRAVNU, POSEBNU, SLUČAJNU ILI POSLJEDIČNU ŠTETU (UKLJUČUJUĆI ŠTETU ZBOG GUBITKA DOBITI, POSLOVNOG GUBITKA, GUBITKA ILI KORIŠTENJA PODATAKA, PREKIDA POSLOVANJA I SLIČNE ŠTETE), ČAK NI AKO JE ASUS, ZBOG BILO KAKVOG NEDOSTATKA ILI POGREŠKE U OVOM PRIRUČNIKU ILI PROIZVODU, BIO UPOZNAT S MOGUĆNOŠĆU NASTANKA TAKVIH ŠTETA.

Nazivi proizvoda i tvrtki iz ovog priručnika mogu, ali ne moraju, biti registrirani zaštitni znaci ili proizvodi zaštićeni autorskim pravima pripadajućih vlasnika, te služe samo za potrebe identifikacije i objašnjenja u korist vlasnika tih proizvoda i tvrtki, bez namjere kršenja njihovih prava.

TEHNIČKE KARAKTERISTIKE I PODACI IZ OVOG PRIRUČNIKA SLUŽE SAMO U INFORMATIVNE SVRHE. PRIDRŽANO JE PRAVO NJIHOVE IZMJENE BEZ PRETHODNE NAJAVE I NEĆE SE SMATRATI OBVEZOM TVRTKE ASUS. ASUS NE PREUZIMA ODGOVORNOST NI OBVEZU ZA BILO KAKVE POGREŠKE I NETOČNOSTI KOJE MOGU POSTOJATI U OVOM PRIRUČNIKU, UKLJUČUJUĆI OPISANE PROIZVODE I SOFTVER.

Copyright © 2014 ASUSTeK COMPUTER INC. Sva prava pridržana.

#### **OGRANIČENJE ODGOVORNOSTI**

U određenim situacijama zbog nedostatka za koji je odgovorna tvrtka ASUS ili drugih obveza, možete imati pravo na naknadu štete od tvrtke ASUS. U tom slučaju, bez obzira na osnovu temeljem koje potražujete naknadu štete od tvrtke ASUS, ASUS će biti odgovoran isključivo za štete nastale kao posljedica tjelesne ozljede (uključujući smrt), oštećenja nepokretne i pokretne imovine, ili sve druge stvarne i izravne štete koje su uzrokovane nepoštivanjem i neizvršavanjem zakonskih obveza propisanih ovim jamstvom, u iznosu do navedene ugovorne cijene svakog pojedinog proizvoda.

ASUS je isključivo odgovoran za nadoknadu štete, gubitka i potraživanja koja proizlaze iz ugovora, kaznene odgovornosti ili kršenja prava prema odredbama ovog jamstva.

To se ograničenje također odnosi na dobavljače tvrtke ASUS i prodajno mjesto na kojem ste kupili proizvod te predstavlja maksimalnu odgovornost tvrtke ASUS, njezinih dobavljača i prodajnog mjesta.

TVRTKA ASUS NI U KOJIM OKOLNOSTIMA NEĆE BITI ODGOVORNA ZA SLJEDEĆE: (1) POTRAŽIVANJA TREĆIH OSOBA U VAŠE IME; (2) GUBITAK ZAPISA I PODATAKA TE OŠTEĆENJA ISTIH; ILI (3) POSEBNE, SLUČAJNE, NEIZRAVNE I BILO KAKVE POSLJEDIČNE POSLOVNE ŠTETE (UKLJUČUJUĆI GUBITAK DOBITI I UŠTEĐEVINE), ČAK NI AKO SU ASUS, NJEGOVI DOBAVLJAČI I PRODAJNO MJESTO NA KOJEM STE KUPILI PROIZVOD, BILI SVJESNI MOGUĆNOSTI NASTANKA TAKVIH ŠTETA.

#### SERVIS I PODRŠKA

Posjetite naše višejezično web-mjesto http://support.asus.com

# Sadržaj

| O ovom priručniku                                  | 6 |
|----------------------------------------------------|---|
| Konvencije koje se koriste u ovom priručniku       | 7 |
| Tipografija                                        | 7 |
| Sigurnosne mjere opreza                            | 8 |
| Punjenje uređaja                                   | 8 |
| Upotreba ASUS Tableta                              | 8 |
| Mjere predostrožnosti za korištenje u zrakoplovima | 8 |
| Sadržaj pakiranja                                  | 9 |
|                                                    |   |

#### Poglavlje 1: Postavljanje hardvera

| Jpoznavanje s ASUS Tabletom  | 12 |
|------------------------------|----|
| Pogled s prednje strane      | 12 |
| Pogled sa stražnje strane    | 14 |
| Unutrašnjost bočnog pretinca | 17 |

#### Poglavlje 2: Upotreba ASUS Tablet

| Podešavanje ASUS tableta   | 20 |
|----------------------------|----|
| Ugradnja mikro SIM kartice | 20 |
| Ugradnja mikroSD kartice   | 23 |
| Punjenje ASUS Tableta      | 26 |
| Uključivanje ASUS Tableta  |    |
| Geste za ASUS Tablet       | 29 |

#### Poglavlje 3: Rad s Android™

| Prvo pokretanje                                 | 36 |
|-------------------------------------------------|----|
| Android™ zaključani zaslon                      | 37 |
| Otključavanje uređaja                           | 38 |
| Dodavanje pozadinske slike na zaključani zaslon | 38 |
| Dodavanje widgeta na zaključani zaslon          | 39 |
| Ulaz u Google Now                               | 39 |

| Početni ekran41                                 |
|-------------------------------------------------|
| Prikazi zaslona42                               |
| Zaključavanje orijentacije zaslona43            |
| Korištenje funkcija poziva44                    |
| Upućivanje poziva44                             |
| Podešavanje kontakata44                         |
| Slanje tekstualne poruke45                      |
| Upravljanje postavkama SIM kartice46            |
| Povezivanje sa svijetom47                       |
| Spajanje s mobilnim mrežama47                   |
| Povezivanje sa svijetom47                       |
| Spajanje na Wi-Fi mreže47                       |
| Korištenje Bluetootha48                         |
| Upravljanje aplikacijama51                      |
| Izrada prečica aplikacija51                     |
| Uklanjanje aplikacije s početnog zaslona51      |
| Pregled informacija o aplikaciji52              |
| Izrada mape aplikacija53                        |
| Pregled aplikacija na zaslonu Nedavno korišteno |
| Task Manager (Upravitelj zadacima)56            |
| File Manager (Upravitelj datoteka)58            |
| Pristup unutarnjem uređaju za pohranu           |
| Pristup vanjskom uređajem za pohranu58          |
| Prilagođavanje sadržaja59                       |
| Postavke60                                      |
| ASUS brze postavke60                            |
| Isključivanje ASUS tableta62                    |
| Postavljanje ASUS Tableta u stanje mirovanja    |
| Poglavlje 4: Unaprijed instalirane aplikacije   |
| Istaknute unaprijed instalirane aplikacije64    |

| Play Music          | 64 |
|---------------------|----|
| Camera (Fotoaparat) | 66 |
| Galerija            | 70 |
| Email (E-pošta)     | 76 |
| Gmail               | 78 |
| Play Store          | 79 |
| Karte               | 80 |
| SuperNote           | 81 |
| AudioWizard         | 87 |
| App Lock            | 88 |
| Widgeti             | 91 |
| ASUS Battery        | 92 |

#### Dodaci

| Prevencija gubitka sluha                                   | 94 |
|------------------------------------------------------------|----|
| EZ izjava o sukladnosti                                    | 94 |
| Upozorenje o CE oznaci                                     | 95 |
| Podaci o RF izloženosti (SAR) - CE                         | 95 |
| Sigurnosni zahtjev u vezi s napajanjem                     | 96 |
| ASUS usluge zbrinjavanja / preuzimanja rabljenih proizvoda | 96 |
| Napomena o izolaciji                                       | 96 |
| Ekološka ASUS obavijest                                    | 96 |
| Propisno zbrinjavanje                                      | 97 |

# O ovom priručniku

Ovaj priručnik donosi informacije o hardverskim i softverskim funkcijama Tablet i organiziran je po sljedećim poglavljima:

#### Poglavlje 1: Postavljanje hardvera

Ovo poglavlje detaljno opisuje hardverske komponente Vašeg tableta.

#### Poglavlje 2: Upotreba Tableta

Ovo poglavlje prikazuje način upotrebe različitih dijelova Vašeg Tableta.

#### Poglavlje 3: Rad s Android™

Ovo poglavlje donosi pregled upotrebe sustava Android™ na Vašem Tabletu.

#### Poglavlje 4: Unaprijed instalirane aplikacije

U ovom poglavlju predstavljene su unaprijed instalirane aplikacije koje dolaze s Tabletom.

#### Dodaci

Ovo poglavlje prikazuje obavijesti i sigurnosne izjave sa Vaš Tablet.

# Konvencije koje se koriste u ovom priručniku

U svrhu naglašavanja ključnih informacija u ovom priručniku, poruke su predstavljene na sljedeći način:

**VAŽNO!** Ova poruka sadrži bitne informacije koje za dovršenje zadatka treba pročitati.

**NAPOMENA:** Ova poruka sadrži dodatne informacije i savjete koji mogu pomoći u izvođenju zadataka.

**UPOZORENJE!** Ova poruka sadrži važne informacije koje treba uzeti u obzir radi očuvanja vlastite sigurnosti kod izvođenja određenih zadataka i radi sprečavanja oštećenja podataka na Vašem Tablet i njegovih dijelova.

# Tipografija

**Podebljano** = Označava izbornik ili stavku koju je potrebno odabrati.

Kurziv

 Ovo označava poglavlja koja možete potražiti u ovom priručniku.

# Sigurnosne mjere opreza

# Punjenje uređaja

Pobrinite se da potpuno napunite baterijski modul za ASUS Tablet prije korištenja u baterijskom načinu rada duže vrijeme. Zapamtite da adapter napajanja puni bateriju samo kada je ASUS Tablet ukopčan u izvor izmjeničnog električnog napajanja. Morate znati da punjenje traje duže kada je ASUS Tablet u upotrebi.

**VAŽNO!** Ne ostavljajte ASUS Tablet priključen na izvor napajanja ako je potpuno napunjen. ASUS Tablet nije izveden tako da u dužem razdoblju može ostati priključeni na izvor električnog napajanja.

# **Upotreba ASUS Tableta**

ASUS Tablet smije se koristiti samo u okruženju s temperaturom između 0 °C (32 °F) i 35 °C (95 °F).

Dugotrajno izlaganje ekstremno visokoj ili niskoj temperaturi brzo će isprazniti bateriju i skratiti njen radni vijek. Kako bi se osigurao optimalni rad baterije, osigurajte temperaturu okoline unutar preporučenog raspona.

# Mjere predostrožnosti za korištenje u zrakoplovima

Kontaktirajte svoju zrakoplovnu tvrtku kako biste se upoznali s povezanim uslugama na letu koje je moguće koristiti i ograničenjima koja treba slijediti pri korištenju ASUS Tablet tijekom leta.

**VAŽNO!** ASUS Tablet može prolaziti kroz rendgenske uređaje (koriste se za predmete postavljene na transportne trake), ali ne izlažite ga utjecaju magnetskih detektora i palica.

# Sadržaj pakiranja

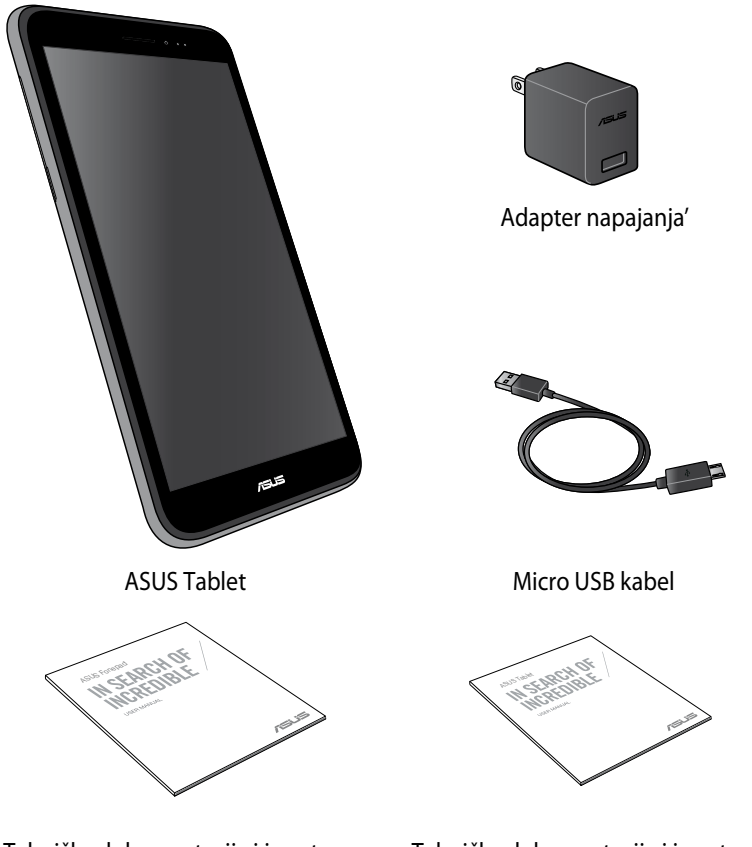

Tehnička dokumentacija i jamstvena kartica

Tehnička dokumentacija i jamstvena kartica

#### BILJEŠKE:

- Ako je bilo koji od dijelova oštećen ili nedostaje, obratite se dobavljaču.
- Dobiveni adapter napajanja razlikuje se od zemlje do zemlje.

|--|

Poglavlje 1: Postavljanje hardvera

# Upoznavanje s ASUS Tabletom Pogled s prednje strane

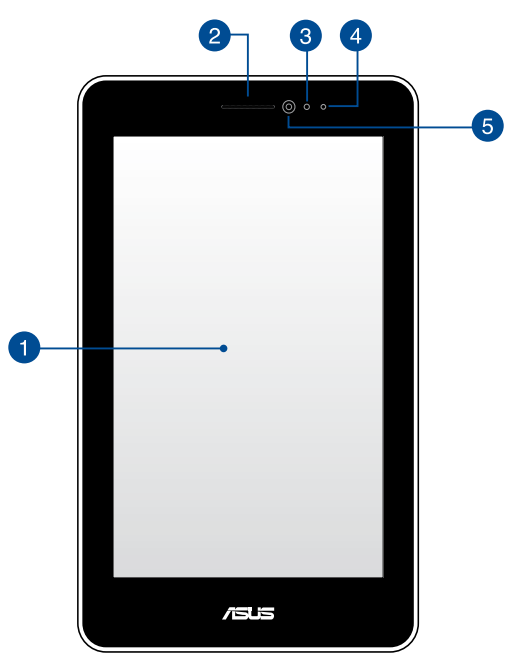

#### Ploča ekrana osjetljivog na dodir

Ploča ekrana osjetljivog na dodir omogućuje korištenje ASUS Tablet pomoću olovke za ekran ili gesti dodira.

#### 2

#### Zvučnik za uho

Zvučnik za uho omogućava vam da čujete osobu s druge strane linije.

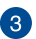

#### Senzor blizine

Senzor blizine onemogućava dodirnu funkciju i isključuje pozadinsko svjetlo kada ASUS tablet koristite za uspostavu ili primanje poziva.

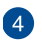

#### LED senzora blizine

LED (svjetleća dioda) senzora blizine odašilje slabe infracrvene zrake koje senzoru blizine omogućavaju prepoznavanje udaljenosti između vas i ASUS tableta.

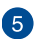

#### Prednja kamera

Ugrađena prednja kamera omogućuje snimanje slika i videozapisa pomoću ASUS tablet računala.

# Pogled sa stražnje strane

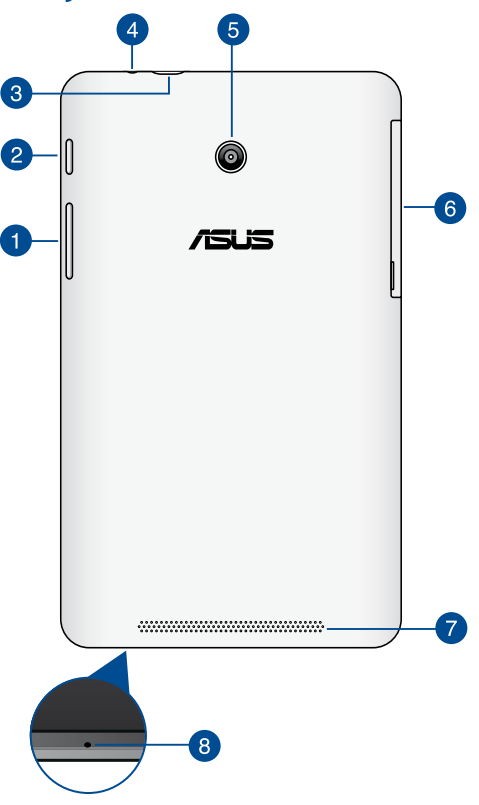

#### 1

#### Gumb za glasnoću

Gumb za glasnoću omogućuje povećavanje i smanjivanje glasnoće na ASUS Tablet.

Pored toga, gumbom za glasnoću možete i slijedeće:

- Pritisnite i držite gumb za smanjivanje glasnoće kako biste aktivirali Vibrate Mode (Vibracijski način rada)
- U načinu vibracijskom načinu rada pritisnite jednom gumb za smanjivanje glasnoće za prijelaz u Silent Mode (tihi način rada)
- Pritisnite i držite pritisnutim gumb za povećavanje glasnoće radi prikaza i prilagođavanja glasnoće glazbe, upozorenja na poruke i vremenskog alarma.

#### 2 PGumb napajanja

#### Pritisnite gumb za uključivanje na oko dvije (2) sekunde za uključivanje ASUS Tableta ili njegovo pokretanje iz pripravnosti.

Ako želite isključiti ASUS Tablet, pritisnite gumb za uključivanje na oko dvije (2) sekunde i kada se to od vas zatraži, kucnite **Power Off** (Isključivanje) i zatim kucnite **OK (U redu**).

Ako želite zaključati ASUS Tablet ili ga dovesti u stanje pripravnosti, pritisnite i brzo otpustite gumb za uključivanje.

U slučaju da ASUS Tablet prestane reagirati, pritisnite i oko četiri (4) sekundi držite pritisnutim gumb za uključivanje sve dok se računalo forsirano ne isključi.

#### VAŽNO!

- Ako ASUS Tablet bude neaktivan jednu (1) minutu, on će automatski prijeći u stanje pripravnosti.
- Prisilno ponovno pokretanje sustava može uzrokovati gubitak podataka. Snažno se preporučuje da redovito izvodite arhiviranje podataka.

#### 3 Mikro USB 2.0 priključak

Koristite mikro USB (Univerzalzna Serijska kartica) 2.0 za punjenje baterijskog modula ili električno napajanje iz ASUS Tableta. Ovaj priključak omogućuje prijenos podataka s Vašeg računala na ASUS Tablet i obrnuto.

**BILJEŠKE:** Kada spojite ASUS Tablet na USB priključak na računalu, ASUS Tablet će se puniti samo kada je u režimu mirovanja (isključen zaslon) ili kada je isključen.

#### Utor za zvučnik / slušalice

Ovaj priključak omogućuje povezivanje ASUS Tableta s vanjskim aktivnim zvučnicima ili slušalicama.

VAŽNO! Ovaj priključak ne podržava vanjski mikrofon

4

## 5 Stražnja kamera

Ugrađena stražnja kamera omogućuje snimanje slika i videozapisa visoke razlučivosti pomoću ASUS tablet računala.

#### Bočni pretinac 6

Bočni pretinac zadrži utor za micro SIM (modul za identifikaciju pretplatnika) karticu i utor za microSD karticu.

Napomena: Dodatne pojedinosti pronaći ćete u odjeljku Unutrašnjost bočnog pretinca.

#### 7 Zvučnici

Zvučnici omogućuju slušanje zvuka neposredno iz ASUS tableta. Audio opcije su softverski kontrolirane.

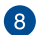

## 8 Mikrofon

Ugrađeni mikrofon može se koristiti za video konferencije, glasovne naracije ili jednostavne audio snimke.

# Unutrašnjost bočnog pretinca

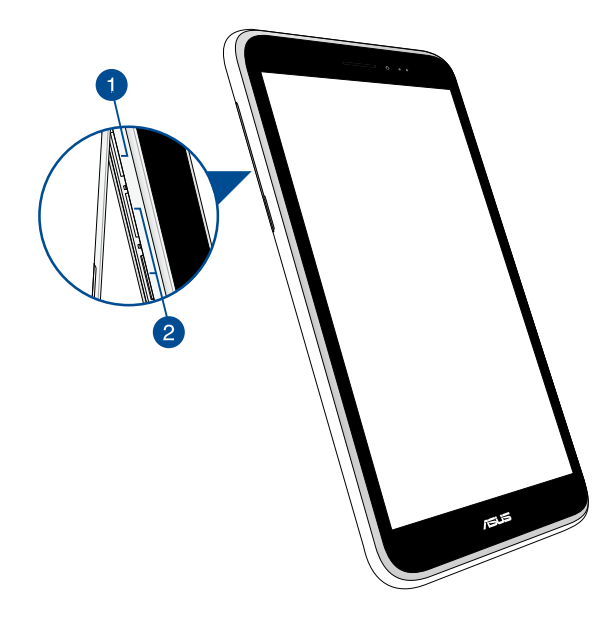

#### Utor za Micro SD karticu

ASUS Tablet dolazi s ugrađenim utorom čitača memorijske kartice koji podržava formate mikroSD, mikroSDHC i microSDXC kartica.

Napomena: Dodatne pojedinosti pronaći ćete u odjeljku Ugradnja mikro SD kartice.

#### Utori za mikro SIM karticu\*

ASUS tablet se isporučuje s utorima za mikro SIM karticu koji

podržavaju WCDMA, DC-HSPA i GSM/EDGE mrežne pojase.

Napomena: Dodatne pojedinosti pronaći ćete u odjeljku Ugradnja mikro SIM kartice.

\* Broj utora za mikro SIM karticu razlikuje se ovisno o zemlji i regiji.

2

| E-priru | ıčnik | ASUS | Tablet |
|---------|-------|------|--------|
|---------|-------|------|--------|

Poglavlje 2: Upotreba ASUS Tablet

# Podešavanje ASUS tableta

# Ugradnja mikro SIM kartice

Kako biste mogli upućivati pozive, slati tekstualne poruke ili se povezivati s mobilnom širokopojasnom mrežom pomoću ASUS Tableta, potrebno je instalirati mikro SIM (Modul za identifikaciju pretplatnika) karticu.

Ugradnja mikro SIM kartice:

1. Skinite poklopac bočnog pretinca ASUS Tablet.

#### Za model za dvije SIM kartice.

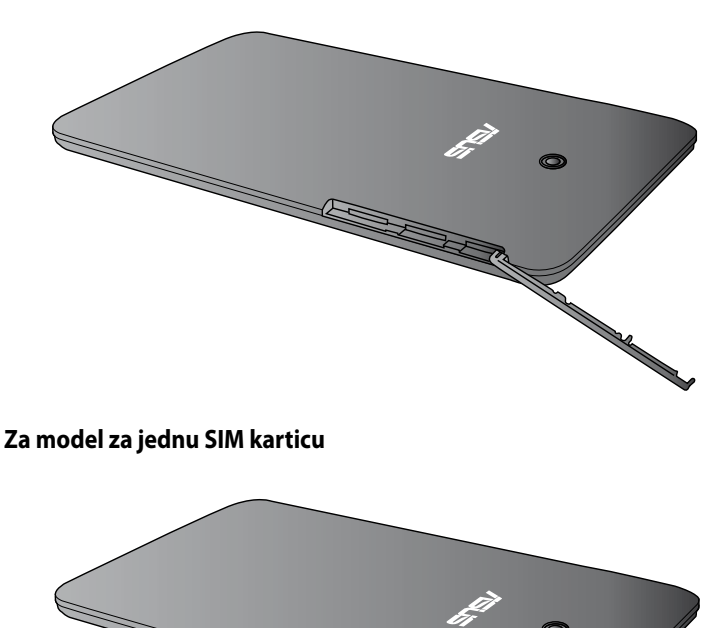

2. Izvucite ladicu mikro SIM kartice i stavite mikro SIM karticu na ladicu s metalnim kontaktima okrenutima prema gore, kako je prikazano.

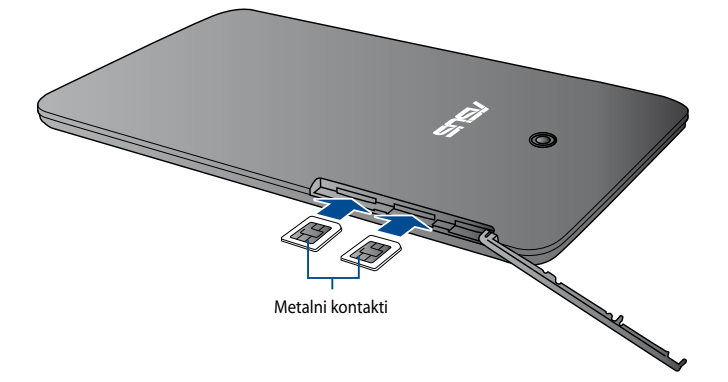

#### Za model za dvije SIM kartice.

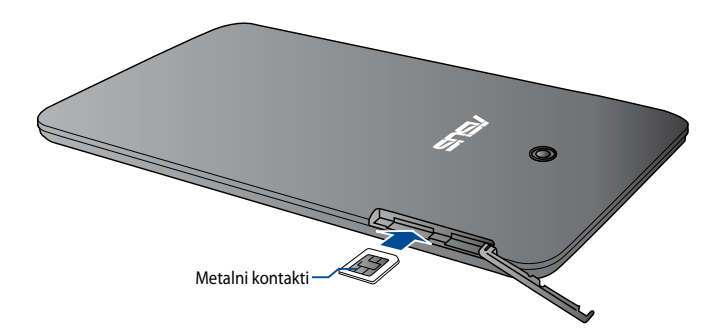

3. Poravnajte i umetnite ladicu mikro SIM kartice natrag u utor.

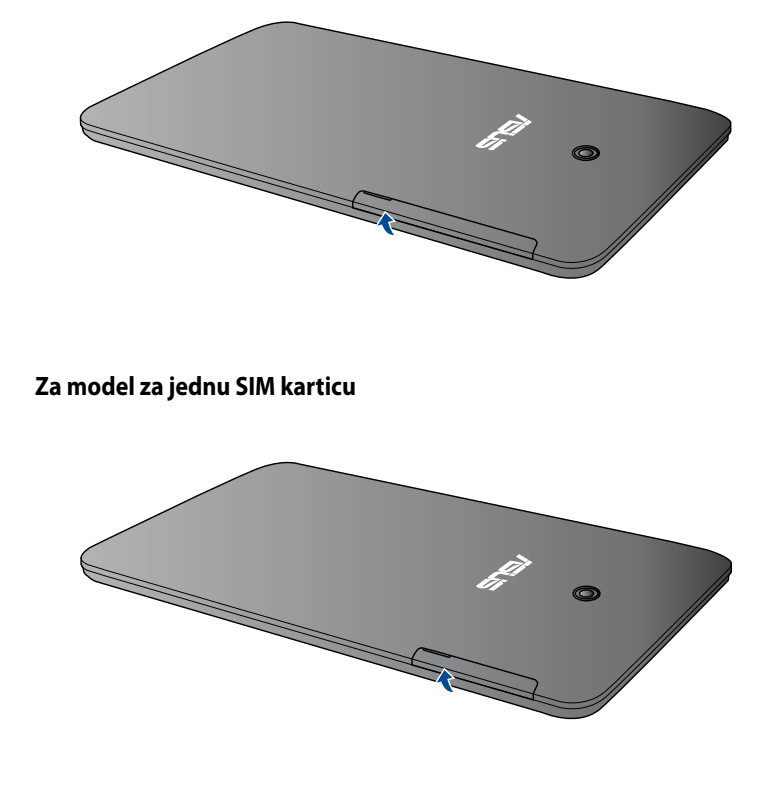

Za model za dvije SIM kartice.

# Ugradnja mikroSD kartice

Ugradnja mikroSD kartice:

1. Skinite poklopac bočnog pretinca ASUS Tablet.

#### Za model za dvije SIM kartice.

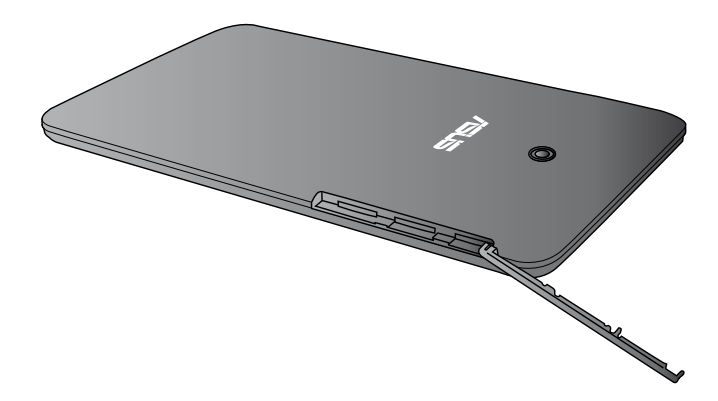

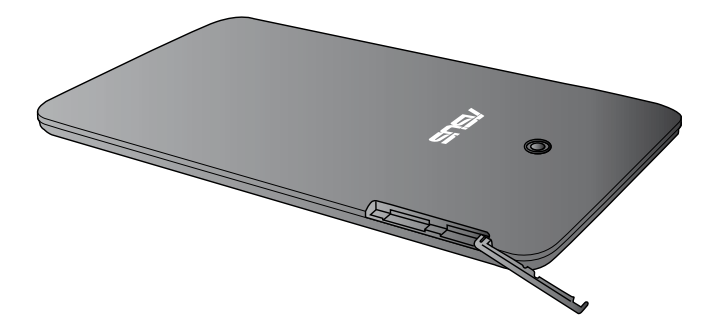

2. Stavite mikroSD karticu u utor za mikroSD karticu s metalnim kontaktima okrenutim prema gore, kao na slici.

Za model za dvije SIM kartice.

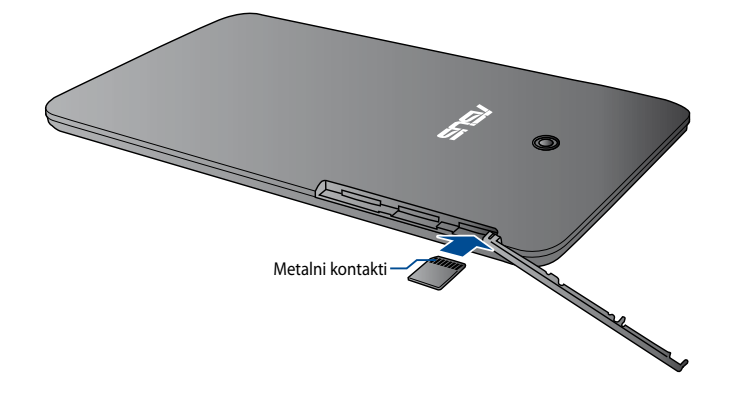

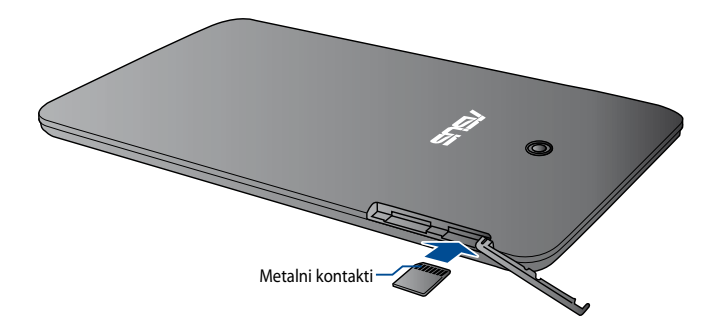

3. Vratite poklopac bočnog pretinca čvrsto na svoje mjesto.

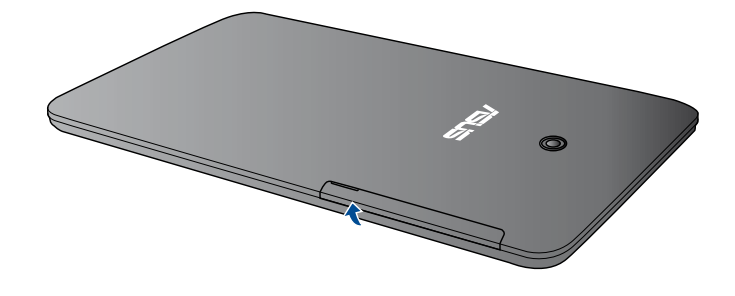

Za model za dvije SIM kartice.

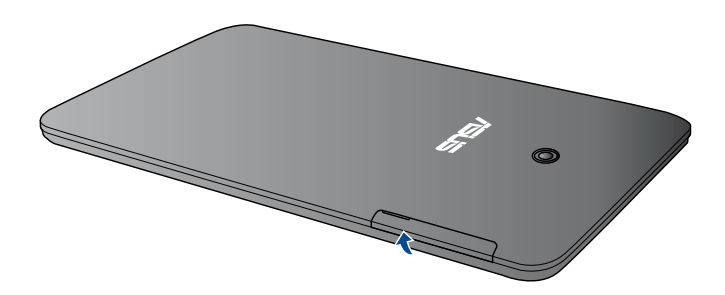

# Punjenje ASUS Tableta

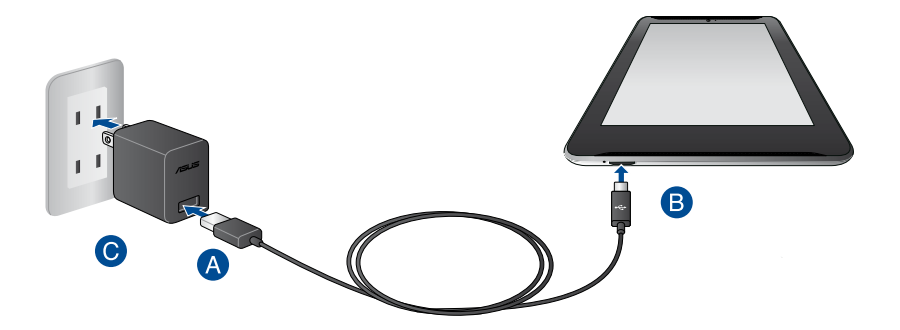

Za punjenje ASUS Tablet:

- A Spojite mikro USB kabel na adapter napajanja.
- **B** Ukopčajte mikro USB priključak u ASUS Tablet.
- **O** Priključite adapter napajanja u uzemljenu utičnicu.

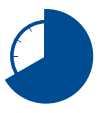

ASUS Tablet punite osam (8) sati prije prve upotrebe u baterijskom na režimu rada.

#### VAŽNO!

- Koristite isključivo isporučeni adapter napajanja i mikro USB kabel za punjenje ASUS Tablet. Korištenje drugog adaptera napajanja može uzrokovati kvar na ASUS Tablet.
- Skinite zaštitni sloj s adaptera napajanja i mikro USB kabela prije punjenja ASUS Tablet radi prevencije od rizika i ozljede.
- Pobrinite se da ukopčate adapter napajanja u ispravnu utičnicu s ispravnim nazivnim ulaznim podacima. Izlazni napon ovog adaptera je DC5.2 V, 1.35 A.
- Kada koristite ASUS Tablet dok je ukopčan u izvor napajanja, uzemljena utičnica mora biti blizu uređaja i lako dostupna.
- Nemojte stavljati predmete na ASUS Tablet.

#### BILJEŠKE:

- ASUS Tablet može se puniti preko USB priključka na računalu samo kad je u režimu mirovanja (isključen ekran) ili je isključen.
- Punjenje preko USB priključka računala može trajati duže nego inače.
- Ako vaše računalo ne osigurava dovoljno energije za punjenje ASUS Tableta, napunite ASUS Tablet putem uzemljene utičnice.

# Uključivanje ASUS Tableta

Gumb za uključivanje držite pritisnutim oko dvije (2) ako želite uključiti ASUS Tablet.

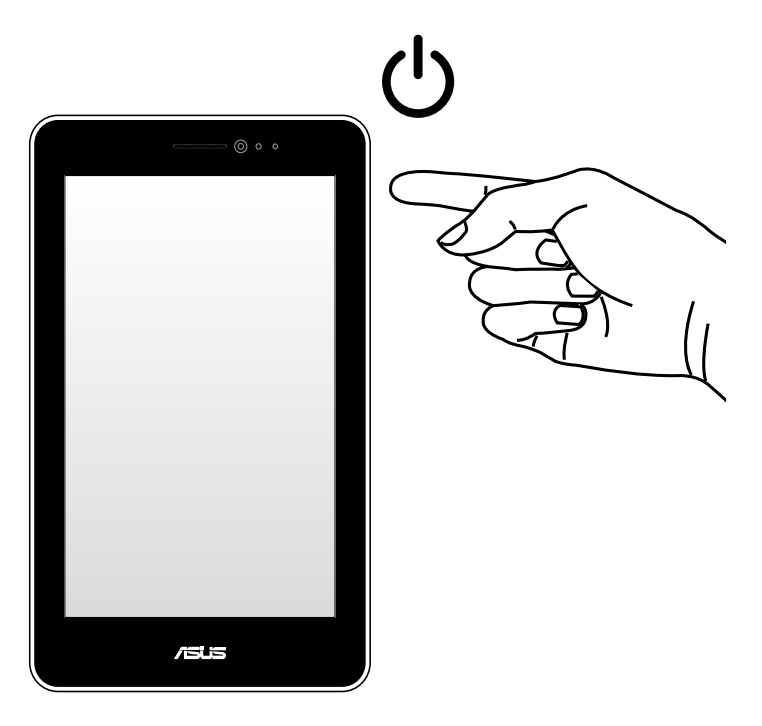

# Geste za ASUS Tablet

Geste omogućavaju pokretanje programa, pristupanje postavkama i kretanje kroz vaš ASUS tablet. Pogledajte sljedeće upute dok koristite geste ruku na dodirnom zaslonu vašeg ASUS tableta.

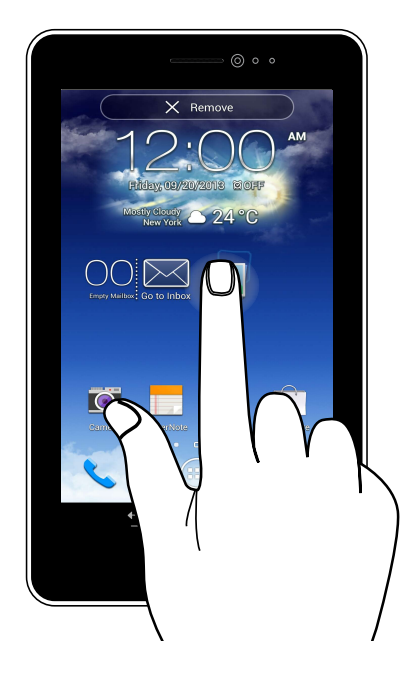

#### Odvlačenje/kucanje i držanje/dugo pritiskanje

- Ako želite premjestiti aplikaciju, kucnite i držite aplikaciju i odvucite ju na ٠ novu lokaciju.
- Ako želite izbrisati aplikaciju s glavnog zaslona, kucnite i držite aplikaciju i • odvucite ju na gornji dio zaslona.
- Ako želite snimiti sliku zaslona, kucnite i držite 🗐 ٠

NAPOMENA: Ako želite omogućiti ove postavke, idite na 🔯 > ASUS Customized

Setting (ASUS prilagođene postavke), zatim označite Capture screenshots by holding the Recent Apps Key (Snimi snimke zaslona držanjem tipke zadnjih aplikacija).

#### Kucanje/dodir

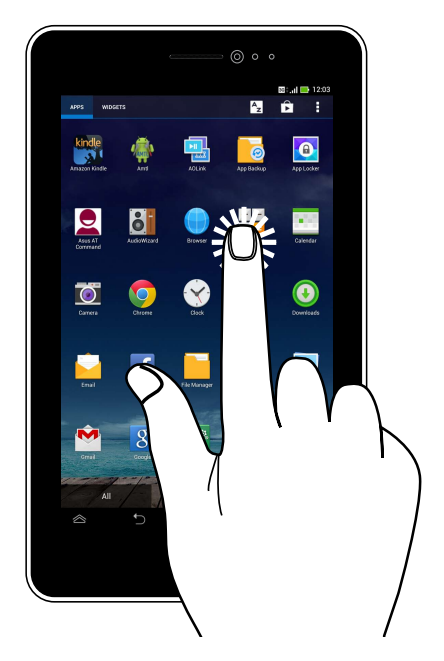

- Kucnite aplikaciju da je pokrenete.
- U aplikaciji File Manager kucnite za odabir i otvaranje datoteke.

#### Smanjivanje zumom

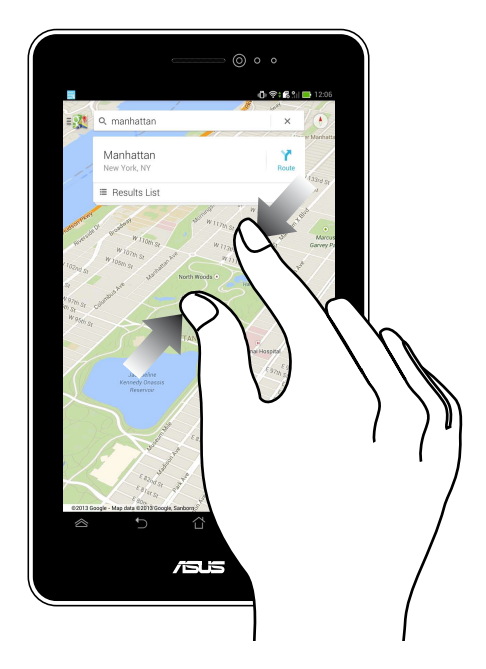

Primičite dva prsta na dodirnoj ploči za smanjivanje zumom slike u Galeriji, Kartama ili Mjestima.

#### Povećavanje zumom

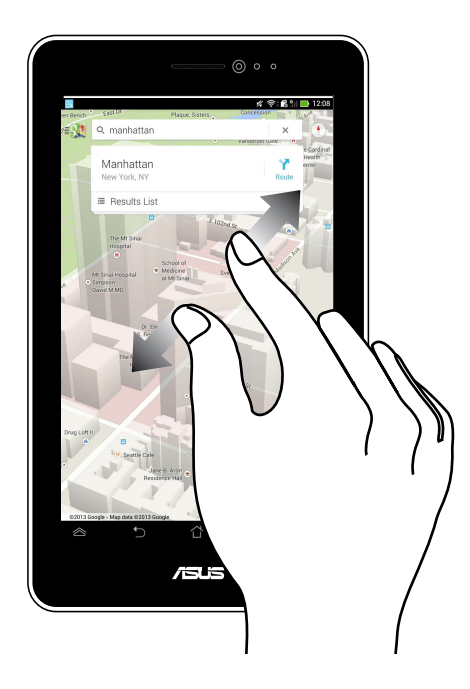

Raširite dva prsta na dodirnoj ploči za povećavanje zumom slike u Galeriji, Kartama ili Mjestima.

#### Povlačenje

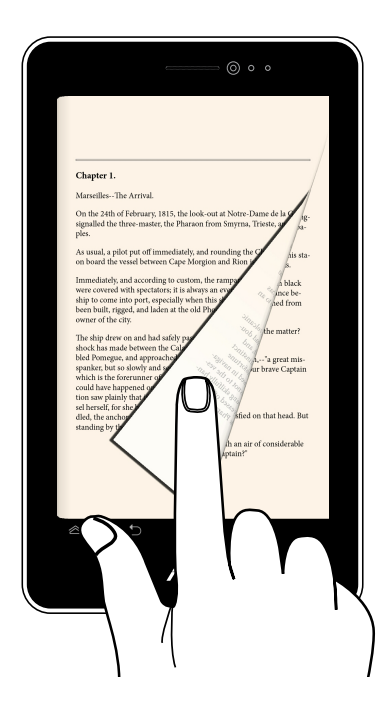

Povucite prst udesno ili ulijevo na zaslonu s dodirnom pločom za prebacivanje između zaslona ili za prelistavanje stranica e-knjige ili galerije sa slikama.

|--|

Poglavlje 3: Rad s Android™

# **Prvo pokretanje**

Pri prvom pokretanju ASUS Tablet pojavljuje se niz prozora koji će vam pomoći pri konfiguriranju osnovnih postavki operativnog sustava Android™.

Prvo pokretanje ASUS Tablet:

- 1. Uključite ASUS Tablet.
- Odaberite jezik i zatim kucnite 2.
- Odaberite način ulaza ili format tipkovnice, zatim kucnite 3.
- 4. Odaberite vrstu mreže (mobilni operater, Wi-Fi ili oboje) za spajanje na internet, a onda kucnite na
- Na popisu dostupnih Wi-Fi mreža kucnite naziv mreže, a onda na 5. Ako se ne želite spojiti na mrežu, kucnite na

NAPOMENA: Neke Wi-Fi mreže mogu tražiti da unesete lozinku.

- 6. Odaberite vrstu sinkronizacije podataka i zatim kucnite
- 7. Držite se uputa na zaslonu radi konfiguracije sljedećih stavki:
  - Google korisnički račun
  - Google postavke i usluge
- 8. Postavite lokalni datum i vrijeme, zatim kucnite

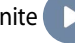

- 9. Kucnite Finish ili ( za pristup početnom zaslonu.
- 10. Na početnom zaslonu, kucnite na OK (U redu) i počnite koristiti svoj ASUS Tablet.
# Android<sup>™</sup> zaključani zaslon

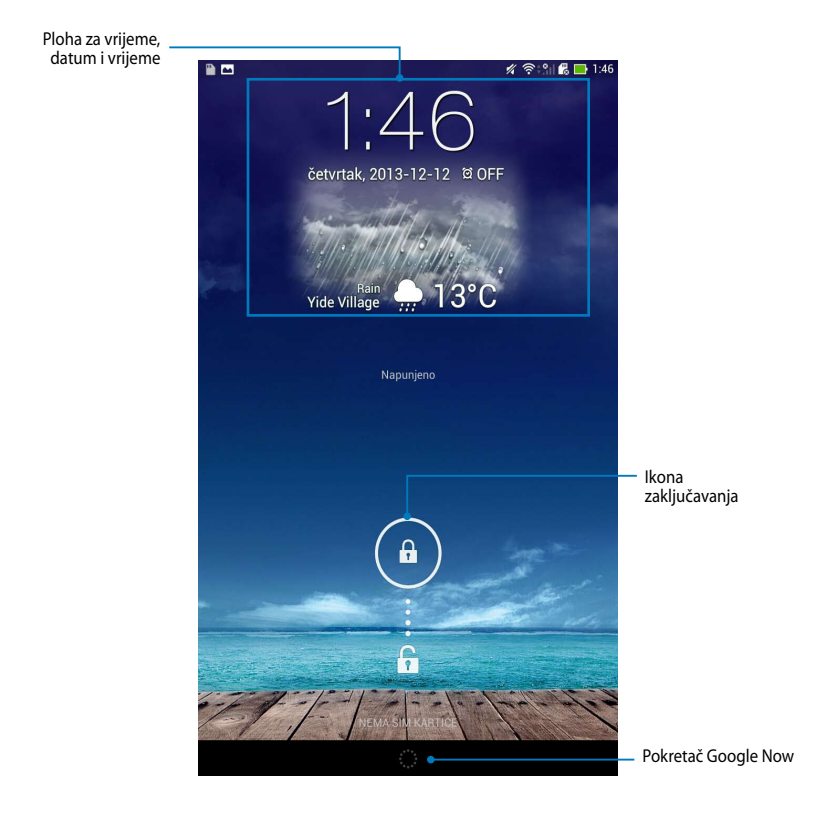

# Otključavanje uređaja

Kucnite i odvucite 🖲 na 🙃.

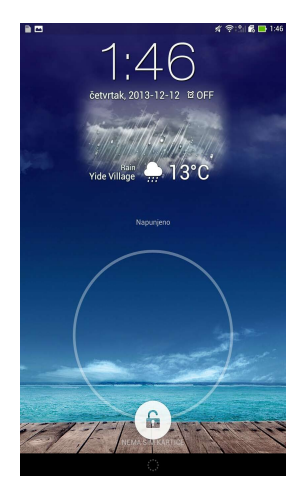

## Dodavanje pozadinske slike na zaključani zaslon

Zaslon za zaključavanje povucite slijeva na desno radi pregleda ploče sa pozadinskim slikama i widgetima, zatim kucnite **s**i odaberite pozadinu u Galeriji ili Pozadinama.

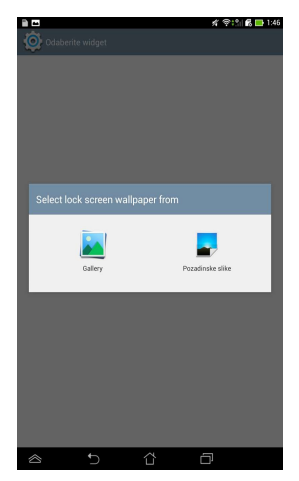

## Dodavanje widgeta na zaključani zaslon

Zaslon za zaključavanje povucite slijeva na desno radi pregleda ploče sa pozadinskim slikama i widgetima, zatim kucnite + i odaberite widget.

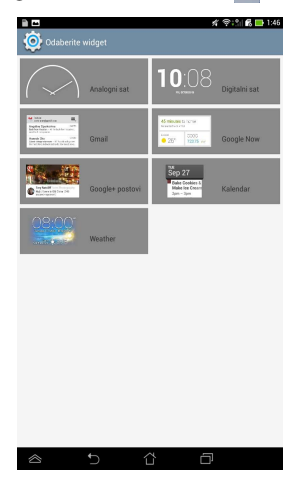

### Ulaz u Google Now

Kucnite in a traci sustava i zatim odvucite na Google ikonu.

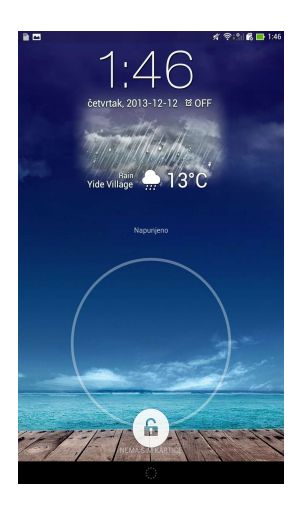

#### **Google Now**

Google Now je osobni pomoćnik za vaš ASUS Tablet, pruža vam trenutno ažuriranje o vremenskim uvjetima, obližnjim restoranima, rasporedima letenja, zakazanim sastancima i ostale povezane informacije na temelju vaše web povijesti, sinkroniziranih kalendara i podsjetnika.

|                                            |                          |                   | J.                      | % <b>?</b> ;°∥         | 🖁 📑 1:47 |
|--------------------------------------------|--------------------------|-------------------|-------------------------|------------------------|----------|
| Pretražite                                 | 4                        | Goog              | gle                     |                        | Į.       |
| Beitou Di                                  | strict                   |                   |                         |                        | :        |
|                                            |                          |                   | -                       | 13                     | 0        |
| SLABA KIŠA<br>🚓 6 <sup>km/h</sup><br>Ŧ 70% | ČЕТ<br>∲>><br>14°<br>12° | PET<br>16°<br>12° | SUB<br>∄≈<br>16°<br>12° | NED<br>🚵<br>18°<br>14° |          |
|                                            |                          |                   |                         |                        |          |
|                                            |                          |                   |                         |                        |          |
|                                            |                          | į:                |                         |                        | :        |
| $\otimes$                                  | ₽                        |                   | Ć                       | ]                      |          |

## Početni ekran

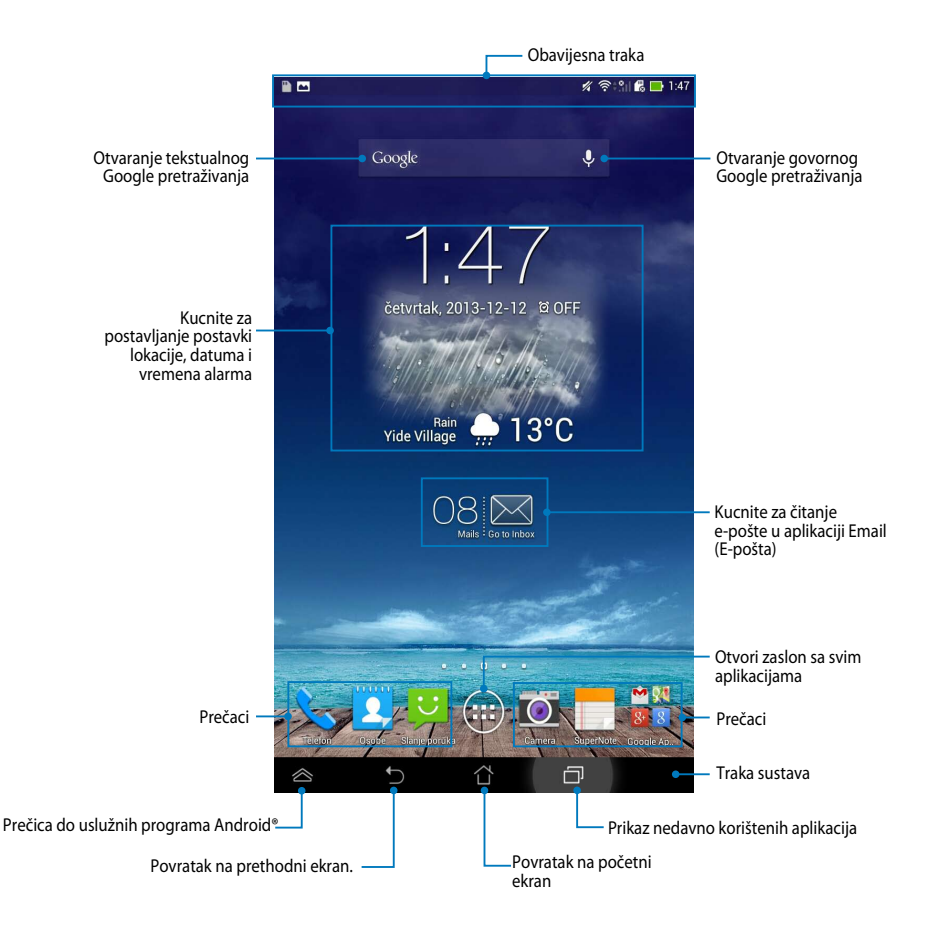

## Prikazi zaslona

Ugrađeni gravitacijski senzor ASUS tableta omogućuje automatsko zaokretanje zaslona ovisno o tome kako ga držite. Između pejzaža i portreta možete se brzo prebaciti tako da ASUS Tablet nagnete ulijevo ili udesno.

### Pejzažni prikaz

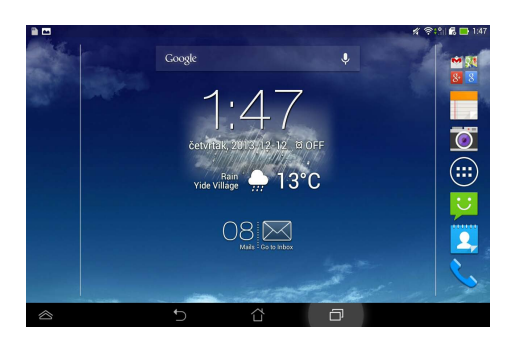

#### Portretni prikaz

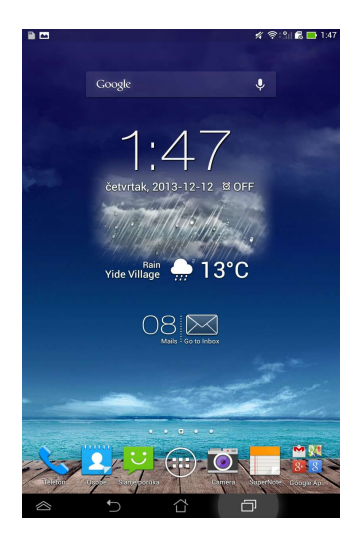

## Zaključavanje orijentacije zaslona

Po zadanim postavkama, zaslon ASUS Tablet automatski mijenja orijentaciju iz pejzažne u portretnu i obrnuto, ovisno o tome kako držite ASUS Tablet.

Funkciju automatskog okretanja zaslona možete onemogućiti na sljedeći način:

- 1. Kucnite (**III**) na početnom zaslonu za otvaranje zaslona Sve aplikacije.
- 2. Kucnite Ostupnost, zatim kucnite Automatski zakreni zaslon za

isključivanje.

| PRIKAZ                                                  |                    |                       |      |
|---------------------------------------------------------|--------------------|-----------------------|------|
| Svjetlina                                               |                    |                       |      |
| Automatski zakreni zaslor                               | 1                  |                       | 2    |
| Mirovanje<br>Nakon 1 minuta neaktivnosti                |                    |                       |      |
| Sanjarenje<br>Isključeno                                |                    |                       |      |
| Veličina fonta<br><sup>Normalan</sup>                   |                    |                       |      |
| SCREEN SHARING                                          |                    |                       |      |
| Screen sharing mode<br>Play video on remote display onl | у                  |                       |      |
| Wireless display (Miracas<br>Isključeno                 | t)                 |                       |      |
| POZADINSKA SLIKA                                        |                    |                       |      |
| Home screen                                             |                    |                       |      |
| Lock screen                                             |                    |                       |      |
| Home and lock screen                                    |                    |                       |      |
| COMFORTABLE READING MODE                                |                    |                       |      |
| Reading Mode<br>Adjust screen color of selected a       | pplications to opt | imize reading experie | ence |

NAPOMENA: Funkciju automatskog zaokretanja zaslona možete uključiti/isključiti na ASUS Quick Settings (ASUS brzo podešavanje). Više informacija potražite u poglavlju Postavke.

# Using the call and text features - Upotreba funkcija za pozive i tekst

# Upućivanje poziva

Ako želite uputiti poziv:

- 1. Kucnite na početnom zaslonu.
- 2. Kucnite brojeve kako biste unijeli broj koji pozivate.
- 3. Dodirnite 📞 sімі ili 📞 sім2 za biranje.

#### NAPOMENE:

- Osim toga, možete i dodjeljivati nazive gumbima za pozivanje te izmjenjivati funkcije SIM kartica. Dodatne pojedinosti o tim funkcijama pronaći ćete u odjeljku *Upravljanje postavkama SIM kartice.*
- Ako je instalirana samo jedna SIM kartica, pritisnite 🔨 CALL za biranje.
- 4. Dodirnite **P** Hang up za prekidanje poziva.

# Podešavanje kontakata

### Dodavanje novog kontakta

Za dodavanje novog kontakta:

- 1. Na početnom ekranu dodirnite 🔛 >
- 2. Za spremanje novog kontakta na ASUS tablet dodirnite **Device (Uređaj)**. Za spremanje novog kontakta na SIM karticu dodirnite SIM račun.
- 3. Unesite pojedinosti novog kontakta i zatim dodirnite Done (Gotovo).

### Uvoz kontakata

Za uvoz kontakata:

- Na početnom ekranu dodirnite , a zatim dodirnite > Manage contacts (Upravljanje kontaktima).
- Dodirnite Import/Export (Uvoz/izvoz), a zatim dodirnite SIM karticu koja sadrži kontakte koje želite uvesti na ASUS tablet.
- 3. Dodirnite **Device (Uređaj)**, a zatim dodirnite kontakte.
- 4. Po dovršetku dodirnite Import (Uvoz).

## Slanje tekstualne poruke

ASUS tablet organizirat će tekstualne poruke od istog kontakta u jedan niz tekstova, čime se olakšava praćenje toka poruka i slanje prikladnih odgovora.

Za slanje tekstualne poruke:

- 1. Na početnom ekranu dodirnite
- 2. U polje **To (Prima)** unesite telefonski broj primatelja i dodirnite kako biste odabrali primatelja s popisa kontakata, a zatim odaberite **OK (U redu)**.
- 3. Dodirnite i unesite poruku u polje Type message (Unos poruke).
- 4. Po dovršetku dodirnite SIM račun s kojeg želite poslati poruku.

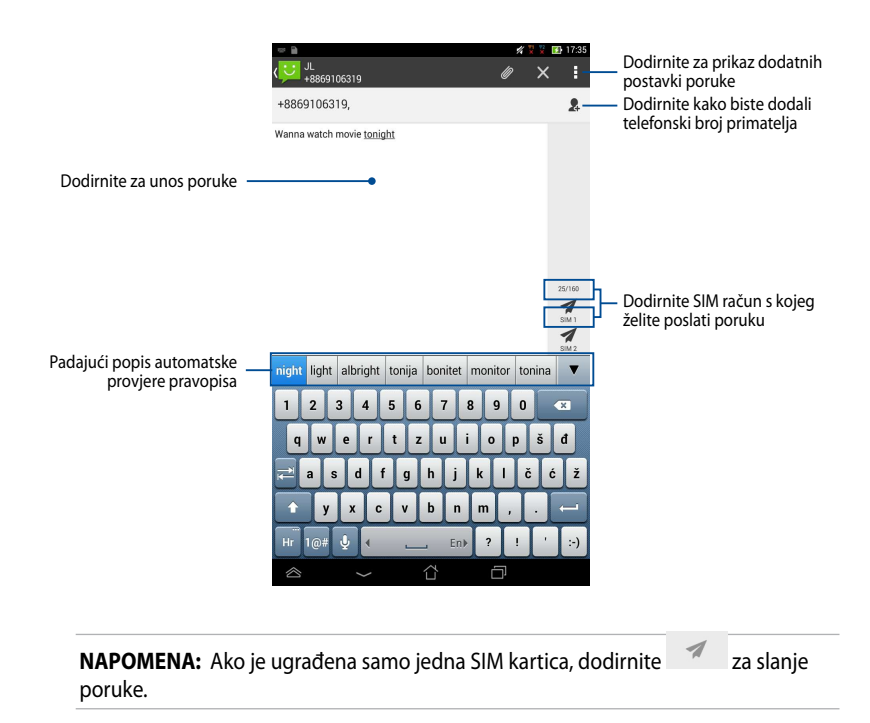

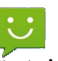

## Upravljanje postavkama SIM kartice

ASUS tablet omogućava upravljanje funkcijama SIM kartice. Omogućava aktiviranje i deaktiviranje SIM računa, dodjeljivanje naziva računa SIM karticama i postavljanje neke od SIM kartica kao primarne.

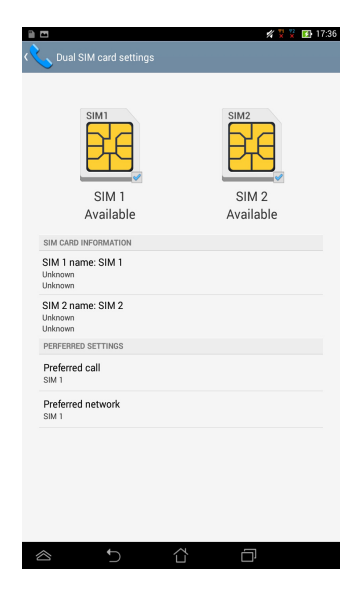

**NAPOMENA:** Ova značajka dostupna je samo na ASUS tabletu s dva utora za SIM kartice.

# Povezivanje sa svijetom

# Spajanje s mobilnim mrežama

Nakon umetanja SIM kartice, spremni ste koristiti ASUS Tablet za upućivanje/ primanje poziva ili slanje/primanje podataka. Druge zemlje ili regije mogu imati na raspolaganju druge mreže i možda ćete morati konfigurirati svoj ASUS Tablet za pristup tim mrežama.

Konfiguriranje postavki mobilne mreže:

- 1.Učinite bilo što od sljedećeg za odlazak na Settings screen (zaslon za postavkama):
  - Kucnite 🕮 za odlazak na zaslon Sve aplikacije i zatim kucnite 💒 .
  - Povucite prstom od gornjeg ruba prema dolje za odlazak na ASUS Quick Settings (ASUS brze postavke) i zatim kucnite <sup>(2)</sup>.
- 2. Na zaslonu Settings (postavke) kucnite More... (Više...) i zatim kucnite Mobile Networks (Mobilne mreže)

**NAPOMENA:** Pogledajte odjeljak **Settings (postavke)** radi više pojedinosti o ASUS Quick Settings.

**VAŽNO!** Ako se ASUS Tablet ne poveže s mrežom, obratite se davatelju usluge radi pomoći.

# Povezivanje sa svijetom

# Spajanje na Wi-Fi mreže

Tehnologija bežičnih Wi-Fi mreža omogućuje vam bežičnu razmjenu podataka putem mreže. Ako želite koristiti Wi-Fi mrežu, aktivirajte funkciju Wi-Fi u ASUS Tablet i spojite na bežičnu mrežu. Neke bežične mreže su osigurane ključem ili zaštićene digitalnim certifikatima i potrebni su dodatni koraci za postavu; ostale su otvorene i možete se jednostavno spojiti na njih.

**NAPOMENA:** Isključite Wi-Fi kad ga ne koristite kako biste uštedjeli energiju baterije.

Ako želite omogućiti Wi-Fi i spojiti se na Wi-Fi mrežu:

- 1. Kucnite 🖽 za odlazak na zaslon Sve aplikacije i zatim kucnite 🔛
- 2. Prebacite Wi-Fi preklopku na UKLJUČENO. Kad je omogućeno, ASUS Tablet traži dostupne Wi-Fi mreže.

3. Kucnite naziv mreže za povezivanje na nju. Ako je mreža osigurana ili zaštićena, potrebno je unijeti lozinku ili druge vjerodajne podatke.

**NAPOMENA:** Ako ASUS Tablet pronađe mrežu na koju ste se prije spojili, automatski se spaja na nju.

## Korištenje Bluetootha

#### Aktiviranje ili deaktiviranje Bluetootha u uređaju

Bluetooth je bežični standard koji se koristi za razmjenu podataka na kratkim udaljenostima. Bluetooth postoji u mnogim proizvodima, kao što su smartphone uređaji, računala, tablet uređaji i naglavne slušalice.

Bluetooth je vrlo koristan kod prijenosa podataka između dva ili više uređaja koji su u blizini.

Prvi put kada se spojite na Bluetooth uređaj, morate se upariti s Tablet uređajem.

**NAPOMENA:** Isključite Bluetooth kad ga ne koristite kako biste uštedjeli napajanje baterije.

Za aktiviranje ili deaktiviranje Bluetootha u ASUS Tablet možete učiniti bilo što od sljedećeg:

- Kucnite Sta otvaranje zaslona Sve aplikacije i zatim kucnite Bluetooth preklopku na ON (UKLJUČENO)
- Povucite prema dolje za prikaz ploče ASUS Quick Settings (područje ASUS)

brzih postavki) i zatim kucnite

#### Uparivanje ASUS Tablet s Bluetooth uređajem

Prije povezivanja na Bluetooth uređaj, prvo morate upariti Tablet s tim uređajem. Uređaji ostaju upareni, osim ako uklonite uparenu vezu između njih.

Uparivanje ASUS tableta s Bluetooth uređajem:

- Kucnite za odlazak na zaslon Sve aplikacije i zatim kucnite
   Sluetooth preklopku na ON (UKLJUČENO).
- 2. Kucnite Bluetooth za prikaz svih dostupnih Bluetooth uređaja u dometu.

#### NAPOMENE:

- Ako se uređaj za uparivanje ne nalazi na popisu, provjerite je li funkcija Bluetooth UKLJUČENA i postavljena na Vidljivo.
- U tehničkoj dokumentaciji koja dolazi s uređajem naučite kako se Bluetooth UKLJUČUJE i postavlja u vidljivo stanje.
- 3. Ako je Tablet završio pretraživanje prije nego je Bluetooth uređaj spreman, kucnite **SEARCH FOR DEVICES (PRETRAŽIVANJE UREĐAJA)**.
- 4. Na popisu dostupnih uređaja kucnite Bluetooth uređaj s kojim želite obaviti uparivanje. Slijedite upute na zaslonu za dovršavanje uparivanja. Po potrebi pogledajte tehničku dokumentaciju koju ste dobili s uređajem.

#### Spajanje ASUS Tablet s Bluetooth uređajem

Nakon uparivanja ASUS Tablet na Bluetooth uređaj, možete se lako ponovno spojiti na uređaj čim se pojavi u dometu.

Spajanje na Bluetooth uređaj:

- 1. Kucnite (III) za odlazak na zaslon Sve aplikacije i zatim kucnite . Prebacite Bluetooth preklopku na **ON (UKLJUČENO)**.
- 2. Na popisu UPARENI UREĐAJI kucnite naziv uparenog uređaja.

### Odvajanje i konfiguriranje Bluetooth uređaja

Odvajanje ili konfiguriranje Bluetooth uređaja:

- Kucnite III za odlazak na zaslon Sve aplikacije i zatim kucnite III . Prebacite Bluetooth preklopku na ON (UKLJUČENO).
- Kucnite Bluetooth, zatim kucnite 2 pokraj spojenog Bluetooth uređaja koji želite odvojiti ili konfigurirati.
- 3. Na zaslonu Paired Bluetooth device (Upareni Bluetooth uređaj) možete učiniti bilo što od sljedećeg:
  - Kucnite Unpair (Raskini vezu) za odvajanje uređaja.
  - Kucnite Rename (Preimenuj) za preimenovanje Bluetooth uređaja.
  - Kucnite bilo koji od profila na popisu za aktiviranje ili deaktiviranje profila.
- 4. Kucnite <sup>1</sup> za prikaz trake sustava i povratka na prethodni zaslon.

# Upravljanje aplikacijama

## Izrada prečica aplikacija

Izradite prečice aplikacija na početnom zaslonu za dobivanje lakog pristupa nekim od vaših omiljenih aplikacija.

Izrada prečica aplikacije:

- 1. Kucnite (**III**) za odlazak na zaslon Sve aplikacije.
- 2. Na zaslonu Sve aplikacije, kucnite i držite ikonu aplikacije i zatim je odvucite na Početni zaslon.

# Uklanjanje aplikacije s početnog zaslona

Oslobodite prostor za nove prečice aplikacija uklanjanjem postojećih prečica aplikacija na početnom zaslonu.

Uklanjanje prečica aplikacije:

- 1. Kucnite i držite aplikaciju dok se na vrhu zaslona ne pojavi X Uklanjanje.
- 2. Odvucite aplikaciju na X Uklanjanje kako biste ju uklonili s Početnog zaslona.

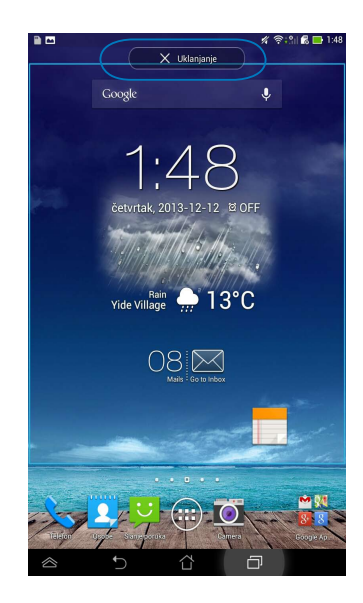

## Pregled informacija o aplikaciji

Prilikom izrade prečica za aplikaciju možete pogledati detaljne podatke o aplikaciji. Kada držite aplikaciju na zaslonu Sve aplikacije, zaslon se prebacuje na Početni zaslon i **Informacije o aplikaciji** će se pojaviti na gornjem dijelu Početnog zaslona. Odvucite aplikaciju na **Informacije o aplikaciji** za prikaz detaljnijih informacija.

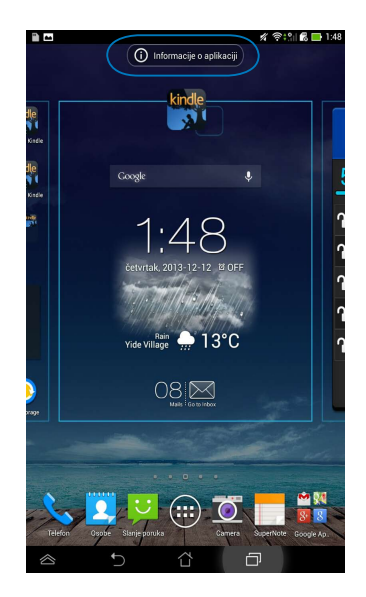

## Izrada mape aplikacija

Možete kreirati mape za organiziranje prečica na Početnom zaslonu. Izrada mape za aplikaciju:

1. Na početnom zaslonu kucnite i odvucite aplikaciju ili prečicu na drugu aplikaciju, tako da se pojavi prozirni kvadrat.

#### NAPOMENE:

- Stvorena mapa se prikazuje u prozirnom kvadratu.
- Možete dodati više aplikacija u vašu mapu.
- 2. Kucnite novu mapu i kucnite Neimenovana mapa za promjenu naziva mape.

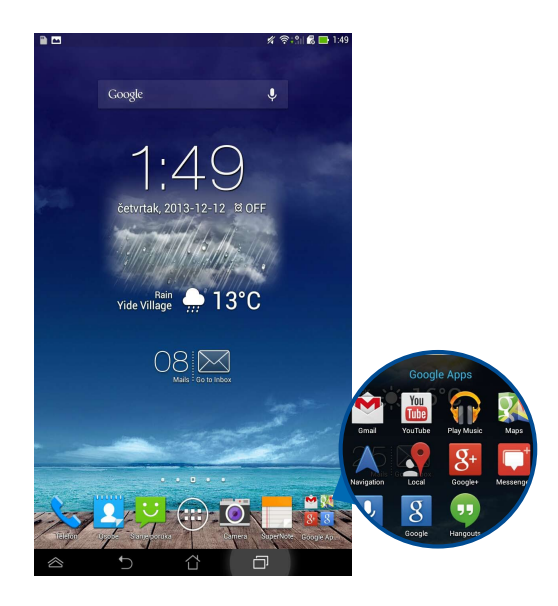

## Pregled aplikacija na zaslonu Nedavno korišteno

Zaslon Nedavno korišteno omogućuje vam pregled popisa prečica aplikacija na temelju nedavno pokrenutih aplikacija. Pomoću zaslona Nedavno korišteno možete lako vratiti ili prebacivati između nedavno pokrenutih aplikacija.

Za pristup zaslonu Nedavno korišteno:

- 1. Kucnite 🗇 na traci sustava.
- 2. Prikazuje se popis s prikazom svih nedavno pokrenutih aplikacija. Kucnite aplikaciju koju želite pokrenuti.

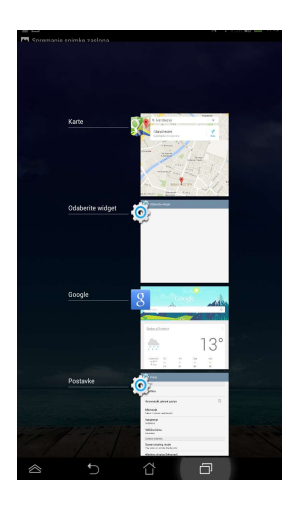

Za pregled izbornika nedavnih aplikacija:

- 1. Kucnite i držite nedavnu aplikaciju za prikaz njenog izbornika.
- 2. Za uklanjanje aplikacije s popisa, odaberite **Ukloni s popisa**. Za pregled informacija odaberite **Informacije o aplikaciji**.

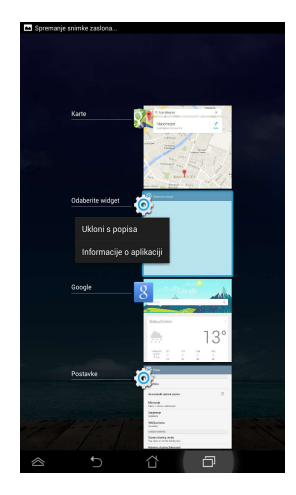

**NAPOMENA:** S popisa također možete ukloniti nedavnu aplikaciju, i to povlačeći je u lijevo ili u desno.

## Task Manager (Upravitelj zadacima)

ASUS Task Manager prikazuje popis trenutno pokrenutih uslužnih programa i aplikacija kao i njihovu iskorištenost u postocima, na ASUS Tablet. Također možete otvarati ili zatvarati već korištene aplikacije ili zatvoriti sve aplikacije i uslužne programe koristeći funkciju **Close All** (**Zatvori sve**).

Upravljanje Upraviteljem zadacima:

- 1. Kucnite (III) za odlazak na zaslon Sve aplikacije i zatim kucnite **WIDGETI** za prikaz izbornika Widgeti.
- 2. Kucnite i držite **ASUS Task Manager (ASUS Upravitelj zadacima)** za prikaz okvira ASUS Upravitelj zadacima na Početnom zaslonu.

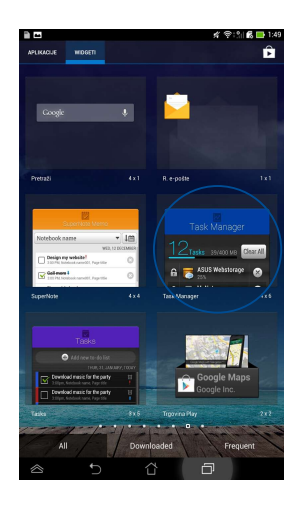

3. Prstom prijeđite preko popisa prema gore i prema dolje za pregled svih pokrenutih aplikacija.

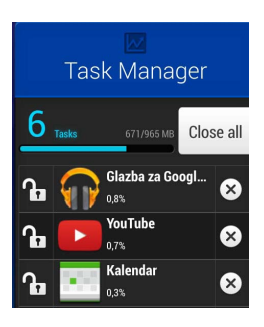

 Kucnite pokraj pokrenute aplikacije za zatvaranje. Kucnite Close All (Zatvori sve) za zatvaranje svih pokrenutih aplikacija od jednom.

# File Manager (Upravitelj datoteka)

Upravitelj datoteka omogućuje vam lako lociranje i upravljanje datotekama na unutarnjem uređaju za pohranu ili na priključenim vanjskim uređajima za pohranu.

## Pristup unutarnjem uređaju za pohranu

Pristup unutarnjem uređaju za pohranu:

- 1. Kucnite (**III**) za odlazak na zaslon Sve aplikacije.
- 2. Kucnite 📙 > Internal Storage (Unutarnji uređaj za pohranu) na lijevoj

ploči za pregled sadržaja ASUS Tablet i zatim kucnite stavku za odabir.

## Pristup vanjskom uređajem za pohranu

Za pristup vanjskom uređaju za pohranu:

- 1. Povucite obavijesnu traku s vrha zaslona za prikaz obavijesnog okvira.
- 2. Kucnite 🖕 🚾 za prikaz sadržaja micro SD kartice Za odvajanje micro SD

kartice s ASUS Tablet kucnite 💷 🕷 Unmount

VAŽNO! Pobrinite se da spremite podatke pohranjene na micro SD kartici prije odvajanja micro SD kartice s ASUS Tablet.

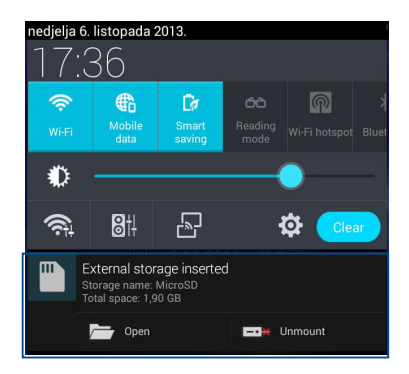

## Prilagođavanje sadržaja

U Upravitelju datotekama možete kopirati, izrezati, podijeliti i izbrisati sadržaje vašeg uređaja i instaliranog vanjskog uređaja za pohranu.

Kad prilagodite datoteku ili mapu, označite okvir pokraj datoteke ili mape i u gornjem desnom kutu zaslona pojavit će se traka s radnjama.

#### NAPOMENE:

- Radnja sume će se pojaviti samo ako prilagodite datoteku ili datoteke unutar mape.
- Također možete označiti datoteku ili mapu i zatim odvući i ispustiti u željenu odredišnu mapu.

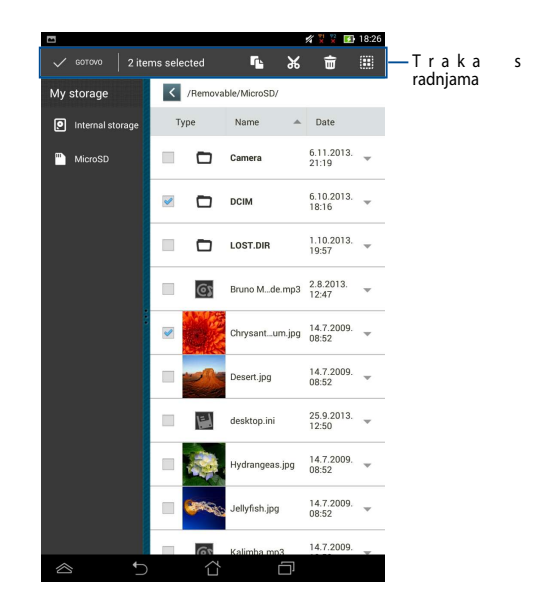

## Postavke

Na zaslonu s postavkama možete konfigurirati postavke ASUS Tablet. Pomoću ove aplikacije sustava možete konfigurirati bežičnu povezivost ASUS Tablet, hardver, osobne i postavke računa i sustava.

Postoje dva načina za pristup ekranu Postavke.

- 1. Na zaslonu Sve aplikacije, kucnite 🧕 za prikaz izbornika.
- Povucite obavijesnu traku s vrha zaslona za prikaz ploče ASUS Quick Settings (ASUS brza postava) i zatim kucnite 2.

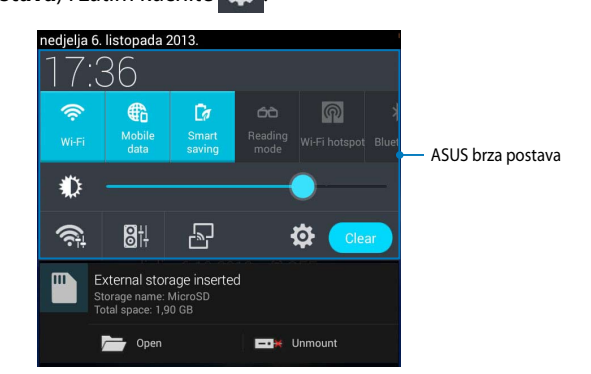

### **ASUS brze postavke**

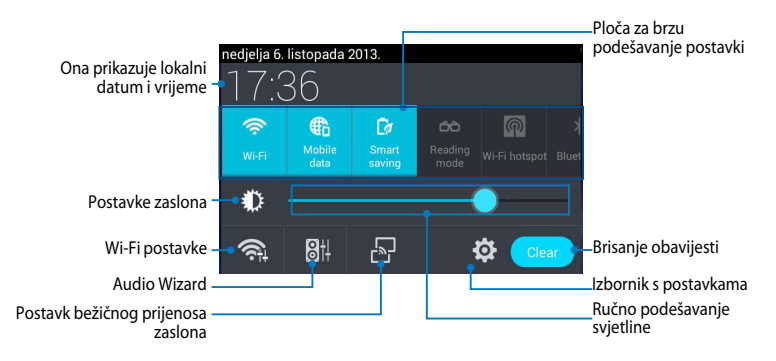

#### ASUS ploča za brzo podešavanje postavki

Kucnite pojedine ikone uslužnih programa da aktivirate ili deaktivirate pripadajuće funkcije.

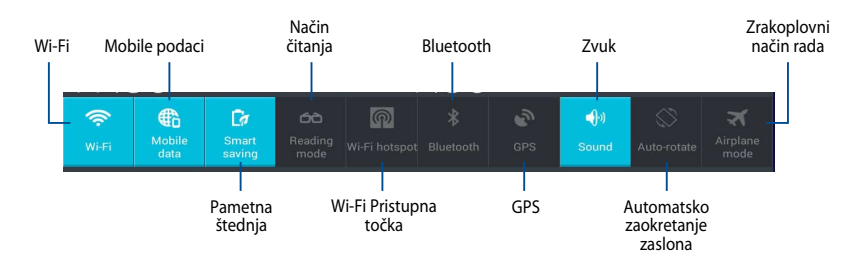

#### Obavijesne ploče

Obavijesne ploče pojavljuju se u ploči Brza postava radi trenutačnih ažuriranja aplikacija, dolaznih poruka e-pošte i stanja uslužnih programa.

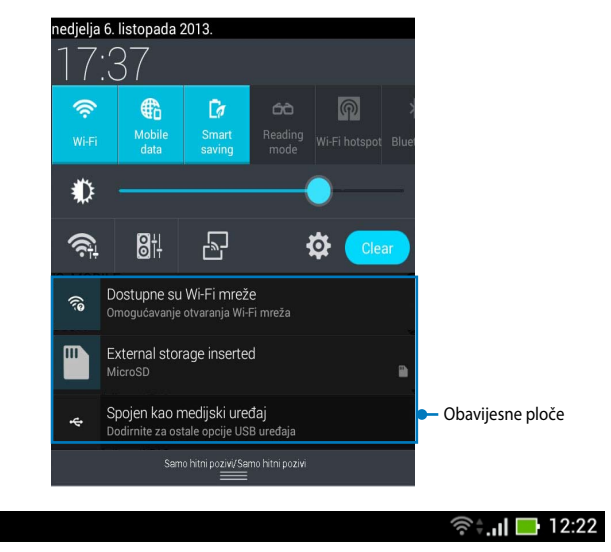

#### NAPOMENA: Povucite obavijest u desno ili lijevo za uklanjanje stavke s popisa.

Ê

# Isključivanje ASUS tableta

ASUS Tablet možete isključiti na sljedeće načine:

- Pritisnite gumb za uključivanje na približno dvije (2) sekunde i kada se to od vas zatraži, kucnite **Isključi** i zatim kucnite **U redu**.
- Ako ASUS Tablet ne reagira, pritisnite i držite gumb napajanja približno četiri (4) sekundi, dok se ASUS Tablet ne isključi.

**VAŽNO!** Prisilno isključivanje sustava može uzrokovati gubitak podataka. Pobrinite se da redovito izvodite arhiviranje podataka.

# Postavljanje ASUS Tableta u stanje mirovanja

Za postavljanje ASUS Tablet u stanje mirovanja jedanput pritisnute gumb za uključivanje.

Poglavlje 4: Unaprijed instalirane aplikacije

# Istaknute unaprijed instalirane aplikacije Play Music

Aplikacija Play Music, integrirano sučelje za vašu glazbenu kolekciju, omogućuje vam reprodukciju spremljenih glazbenih podataka pohranjenih na unutarnji ili instalirani vanjski uređaj za pohranu.

Sve glazbene datoteke možete reproducirati nasumično ili odabrati željeni album za uživanje u glazbi.

Za pokretanje aplikacije Play Music (Reprodukcija glazbe) kucnite 🗰 na Početnom zaslonu i zatim kucnite 🏹

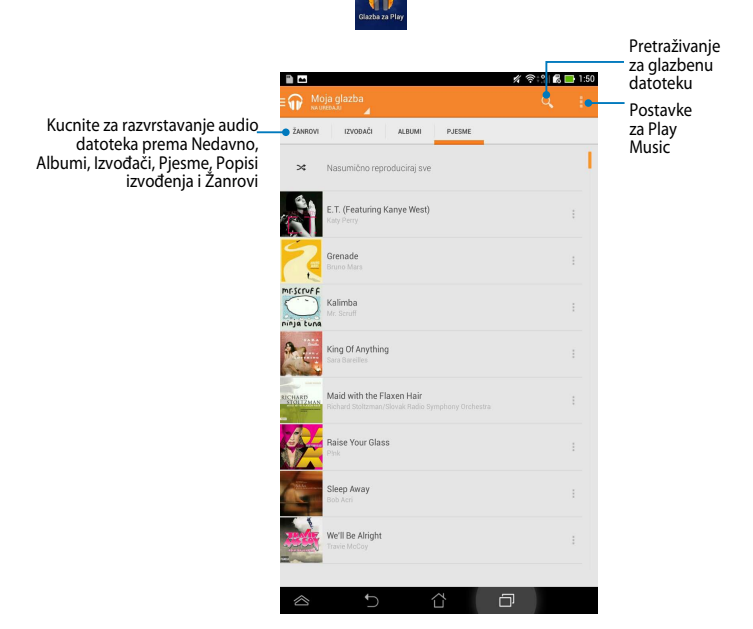

ASUS Tablet podržava sljedeće Audio i video kodeke:

| Decoder (De-<br>koder) | Audio kodek | AAC LC/LTP, HE-AACv1(AAC+), HE-<br>AACv2(enhanced AAC+), AMR-NB, AMR-WB,<br>MP3, FLAC, MIDI, PCM/WAVE, Vorbis, WAV<br>a-law/mu-law, WAV linear PCM, WMA 10, WMA<br>Lossless, WMA Pro LBR |
|------------------------|-------------|----------------------------------------------------------------------------------------------------|
|                        | Video kodek | H.263, H.264, MPEG-4, VC-1/WMV, VP8                                                                                                    |
| Encoder                | Audio kodek | AAC LC/LTP, AMR-NB, AMR-WB                                                                                                    |
| (Enkoder)              | Video kodek | H.263, H.264, MPEG-4                                                                                                    |

## Camera (Fotoaparat)

Aplikacija Kamera omogućuje snimanje slika i videozapisa pomoću ASUS Tablet.

Za pokretanje aplikacije Kamera kucnite 🔟

na početnom zaslonu.

**NAPOMENA:** Snimljene fotografije i video zapise možete pregledavati pomoću aplikacije **Gallery (Galerija)**.

#### Fotografiranje

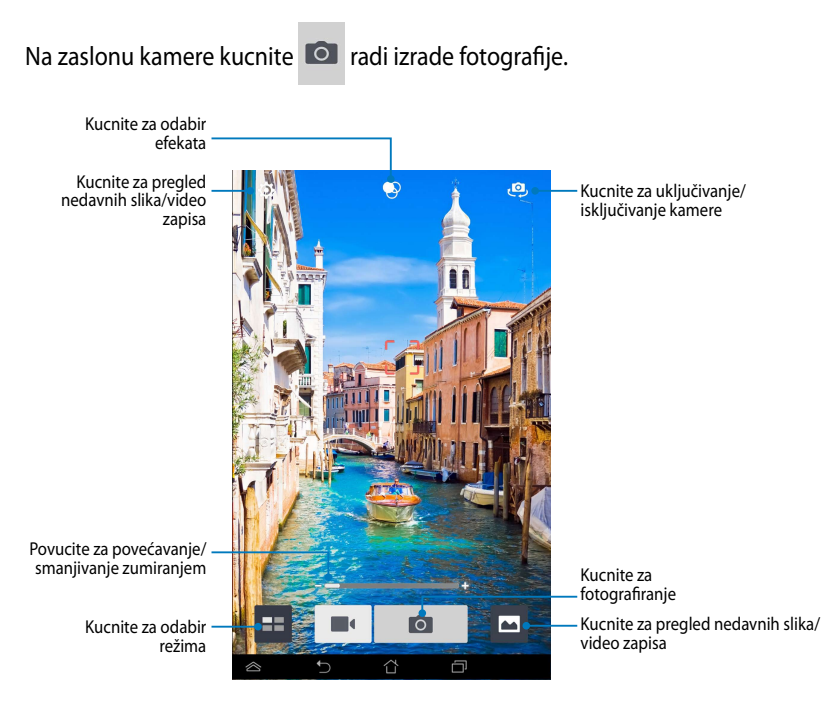

#### Snimanje video zapisa

Na zaslonu kamere kucnite 📕 za početak snimanja video zapisa.

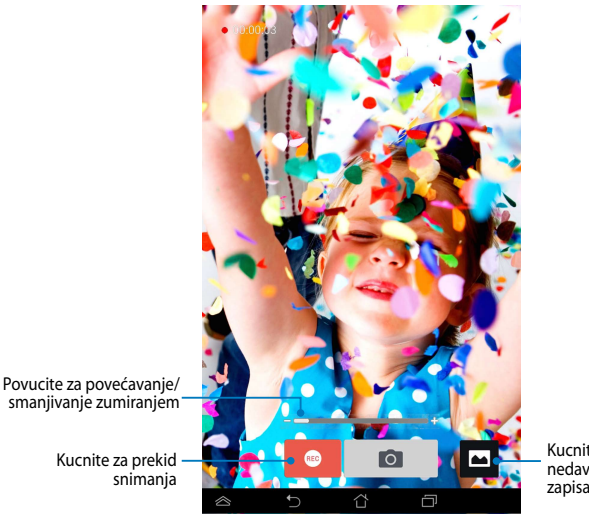

Kucnite za pregled nedavnih slika/video zapisa

Za vrijeme snimanja također možete koristiti klizač za povećavanje ili smanjivanje slike na video zapisu zumiranjem.

#### Konfiguriranje postakvi i efekata kamere

Aplikacija Camera vam također omogućava da podesite postavke vaše kamere i da na vaše fotografije i video zapise primijenite efekte.

#### Konfiguriranje postavki kamere

Konfiguriranje postavki kamere:

Na zaslonu kamere kucnite

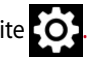

VAŽNO! Postavke primijenite prije snimanja fotografija i video zapisa.

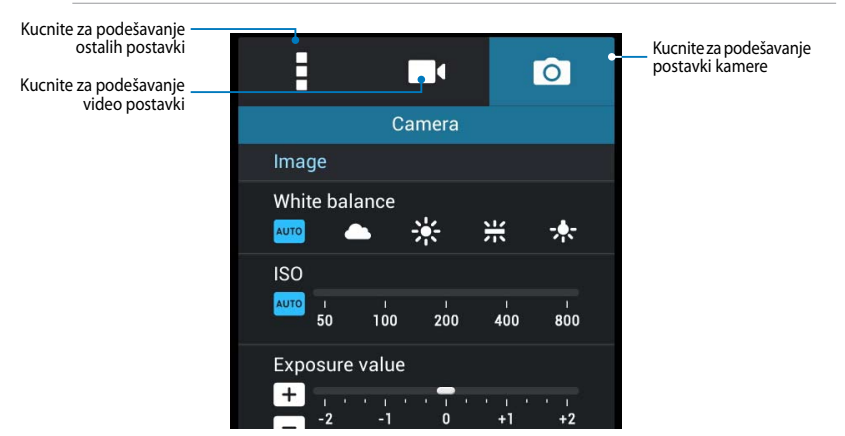

Niže su navedene postavke kamere vašeg ASUS tableta, koje možete koristiti za snimanje fotografija i video zapisa visoke razlučivosti.

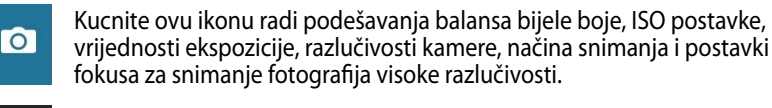

Kucnite ovu ikonu za podešavanje balansa bijele boje, vrijednosti ekspozicije, video kvalitete i postavki fokusa za snimanje video zapisa visoke razlučivosti.

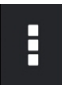

Kucnite ovu ikonu za omogućavanje ekranskih smjernica, dodavanje podataka o lokaciji na vaše fotografije i video zapise, konfiguriranje ostalih postavki aplikacije i vraćanje zadanih postavki na vašem ASUS tabletu.

NAPOMENA: Funkciju balansa bijele boje možete podešavati samo korištenjem stražnje kamere.

#### Primjena efekata kamere

Za primjenu efekata kamere:

Na ekranu kamere dodirnite 📀 , zatim dodirom odaberite jedan od navedenih efekata fotografije.

VAŽNO! Efekt odaberite prije snimanja fotografija i video zapisa.

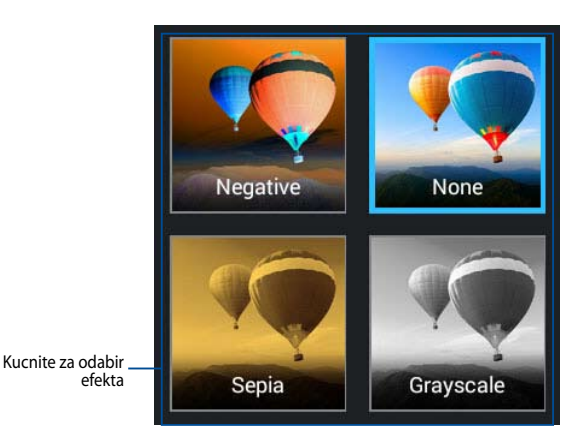

## Galerija

Gledajte slike i reproducirajte videozapise na ASUS Tablet pomoću aplikacije Galerija. Ova aplikacije također vam omogućuje uređivanje, dijeljenje ili brisanje slika i video datoteka pohranjenih na ASUS Tablet. Iz aplikacije Galerija možete prikazati slike u dijaprojekciji ili kucnite za pregled odabrane slike ili video datoteke.

Ako želite pokrenuti aplikaciju Gallery (Galerija), kucnite 🛐 na početnom zaslonu.

## Glavni zaslon aplikacije Galerija

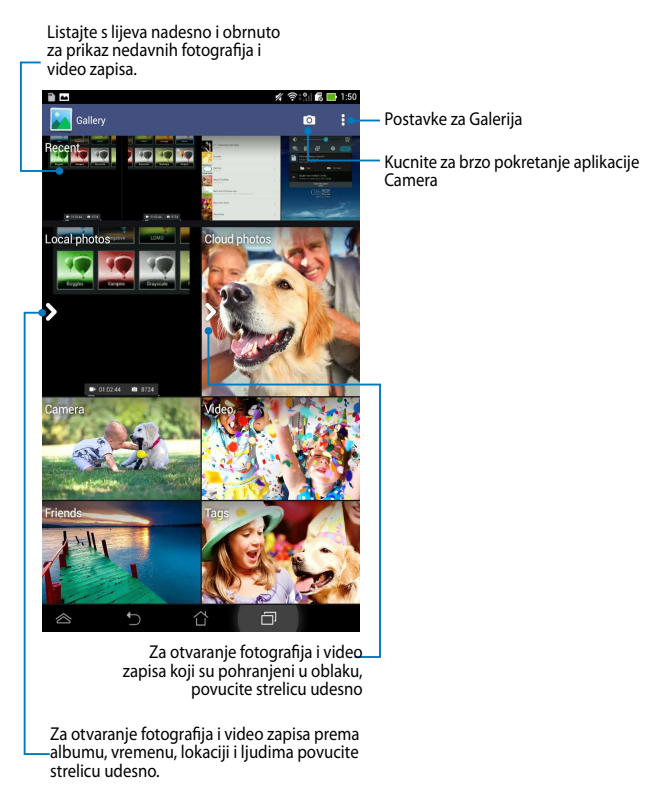

#### Dijeljenje i brisanje albuma

Za dijeljenje albuma, kucnite i držite album dok se na vrhu ekrana ne pojavi alatna traka. Možete slati ili dijeliti odabrane albume na Internet i možete ih brisati s ASUS Tablet.

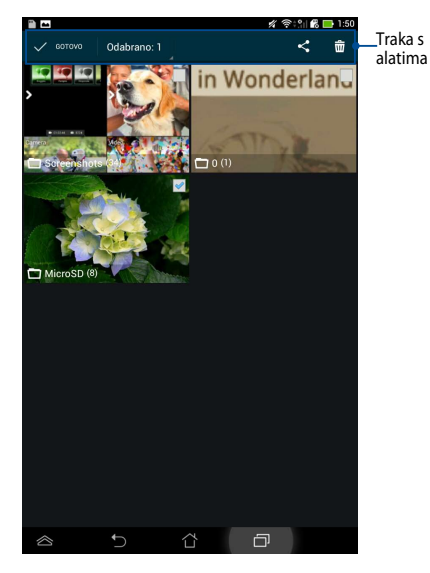

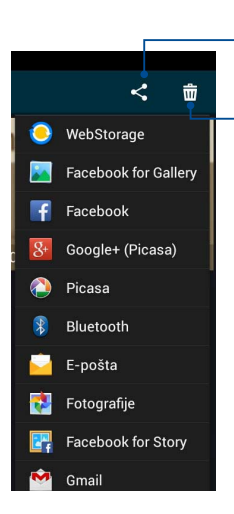

Kucnite ovu ikonu za dijeljenje odabranog albuma pomoću ASUS Webstorage, Bluetooth<sup>®</sup>, Picasa<sup>®</sup>, Google+<sup>®</sup> ili Gmail<sup>®</sup>.

Kucnite ovu ikonu za brisanje odabranog albuma.

### Dijeljenje, brisanje i uređivanje slika

Za dijeljenje, uređivanje ili brisanje slike, kucnite za otvaranje slike i zatim kucnite na sliku za pokretanje alatne trake na gornjem dijelu zaslona.

#### Dijeljenje slika

Za dijeljenje slike:

- 1. U zaslonu Galerija, otvorite album koji sadrži sliku koju želite podijeliti.
- 2. Kucnite za odabir, zatim kucnite

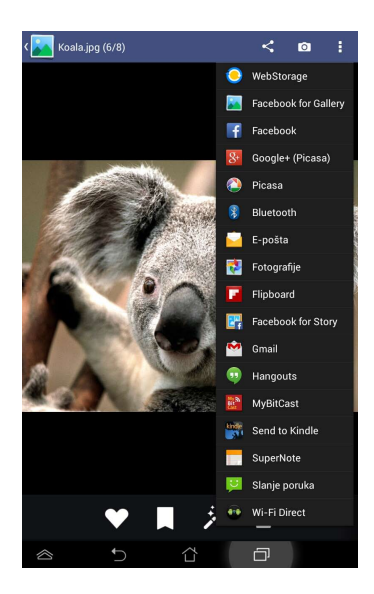
Dijeljenje više slika:

- 1. U zaslonu Galerija, otvorite album koji sadrži sliku koju želite podijeliti.
- 2. Kucnite i držite jednu sliku i zatim kucnite ostale slike.
- 3. Kucnite < i zatim odaberite s popisa aplikacija za dijeljenje.

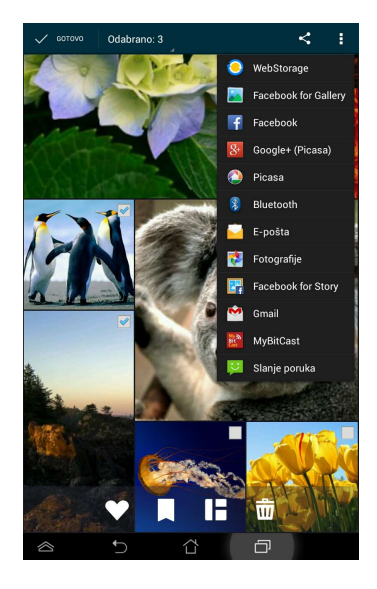

#### Uređivanje slike

Za uređivanje slike:

- 1. Na zaslonu Galerija otvorite album koji sadrži sliku koju želite urediti.
- 2. Kucnite na sliku za otvaranje i zatim kucnite 🎉
- 3. Kucnite alate za uređivanje za početak uređivanja.

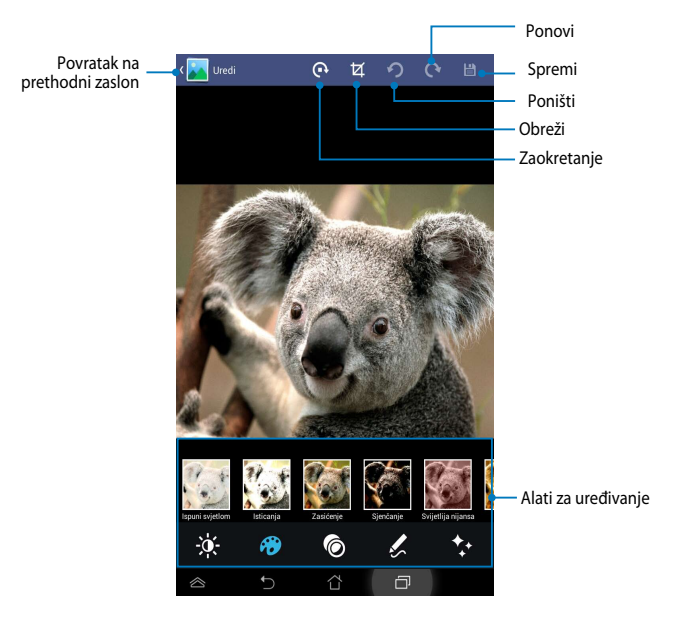

#### Brisanje slika

Brisanje slike:

- 1. Na zaslonu Galerija otvorite album koji sadrži sliku koju želite izbrisati.
- 2. Kucnite na sliku za otvaranje i zatim kucnite
- 3. Kucnite **U redu**.

Brisanje više slika:

- 1. Na zaslonu Galerija otvorite album koji sadrži slike koje želite izbrisati.
- 2. Kucnite i držite jednu sliku i zatim kucnite ostale slike.
- 3. Kucnite 📅 i zatim kucnite **U redu**.

### Email (E-pošta)

Aplikacija E-pošta omogućuje dodavanje POP3, IMAP i razmjenu računa kako biste mogli primati, kreirati i pretraživati e-poštu s vašeg ASUS Tablet.

**VAŽNO!** Morate biti povezani na Internet da biste mogli dodati račun e-pošte ili slati i primati e-poštu s dodanih računa.

### Postavljanje računa e-pošte

Postavljanje računa e-pošte:

- 1. Kucnite 🖽 za odlazak na zaslon Sve aplikacije.
- 2. Kucnite 衬 za pokretanje aplikacije E-pošta.
- 3. Iz zaslona aplikacije E-pošta, unesite vašu adresu e-pošte i lozinku, a zatim kucnite **Dalje**.

NAPOMENA: Pričekajte dok ASUS Tablet automatski provjeri postavke poslužitelja ulazne i izlazne pošte.

4. Konfigurirajte **Mogućnosti računa** i kucnite **Dalje**.

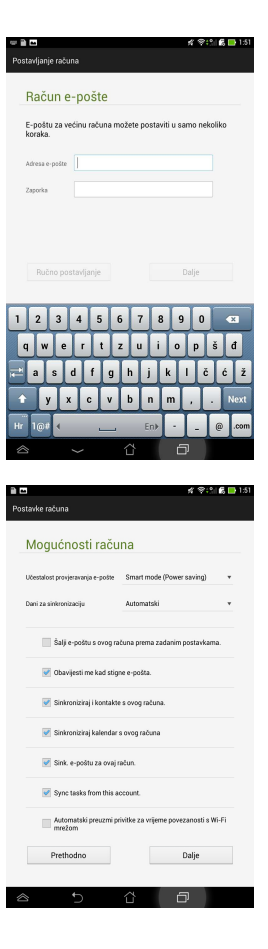

 Unesite naziv računa za koji želite da se prikaže u izlaznim porukama, zatim kucnite **Dalje** za prijavu u ulaznu poštu.

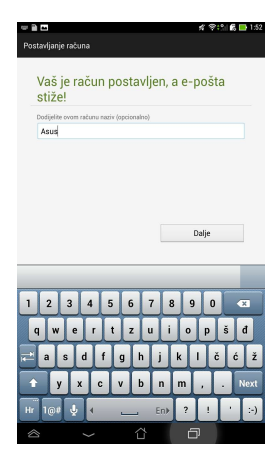

### Dodavanje računa e-pošte

Dodavanje računa e-pošte

- 1. Kucnite ( za odlazak na zaslon Sve aplikacije.
- 2. Kucnite 🔁 i zatim se prijavite pomoću svog računa.
- 3. Kucnite **:** > **Settings (Postavke)**, zatim

kucnite 🔽 za dodavanje računa e-pošte.

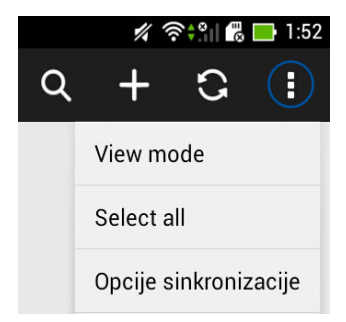

### Gmail

Pomoću aplikacije Gmail možete izraditi novi Gmail račun ili sinkronizirati postojeći Gmail račun, tako da možete slati, primati i pretraživati e-poštu s MeMO Pada. Omogućavanje ove aplikacije omogućuje vam pristup drugim Google aplikacijama koje zahtijevaju Google račun, kao što je Play Store.

### Postavljanje Gmail računa

- 1. Kucnite (**III**) za odlazak na zaslon Sve aplikacije.
- 2. Kucnite 🎽 za pokretanje Gmaila.
- Kucnite Postojeći i upišite postojeću E-pošta i Zaporka i zatim kucnite

#### NAPOMENA:

- Kucnite Novi ako nemate Google račun.
- Kod prijavljivanja, morate pričekati dok MeMO Pad komunicira s Google poslužiteljima za postavu vašeg računa.
- 4. Koristite Google račun za arhiviranje i vraćanje vaših postavki i podataka. Kucnite za prijavu na Gmail račun.

VAŽNO! Ako imate nekoliko korisničkih računa e-pošte uz Gmail, koristite **E-pošta** za spremanje vašeg vremena spremanje vašeg vremena i pristup svim korisničkim računima e-pošte u isto vrijeme.

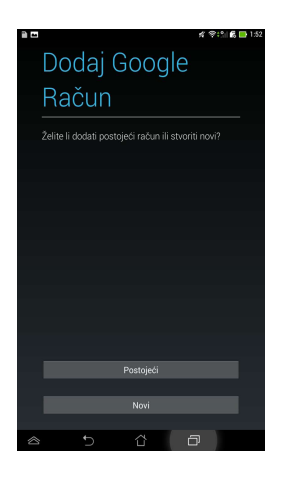

### Sigurnosna kopija i vraćanje podataka

Upotrijebite svoj Google račun za stvaranje sigurnosnih kopija aplikacija, postavki (poput knjižnih oznaka i zaporki za WiFi mreže) i ostalił podataka.

Postavke sigurnosnog kopiranja možete u bilo kojem trenutku promijeniti u Postavkama.

Za ovo tabletno računalo stvaraj sigurnosne kopije pomoću mog Google računa

# **Play Store**

Pristupite mnoštvu zabavnih igara i aplikacija u Play Storeu pomoću vašeg Google računa.

VAŽNO! Na Play Store možete pristupiti samo prijavljivanjem u Google račun.

### **Pristup na Play Store**

Pristup na Play Store:

1. Na Početnom zaslonu kucnite

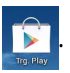

- Ako već imate postojeći Google račun, kucnite **Postojeći** i unesite vaš račun e-pošte i lozinku. Ako nemate račun, kucnite **Novi** i slijedite upute na zaslonu za izradu računa.
- Nakon prijave, možete pokrenuti preuzimanje aplikacija iz Play Storea i instalirati ih u Play Store.

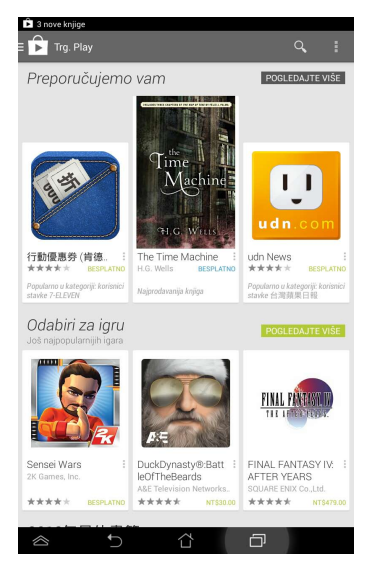

**NAPOMENA:** Neke aplikacije su besplatne, a neke je potrebno platiti kreditnom karticom.

# Karte

Google Maps omogućuje vam pregled i pronalaženje mjesta, ustanova i dobivanje uputa za smjer kretanja. Također vam omogućuje provjeru trenutne lokacije i dijeljenje informacije s drugima.

### Korištenje Google Maps

Za korištenje Google Maps:

Kucnite ( .... ) za prikaz zaslona Sve aplikacije i zatim kucnite 🕺 1.

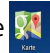

Koristite traku za pretraživanje na gornjem dijelu zaslona za prilagođavanje 2. vaše pretrage.

### Portretni prikaz

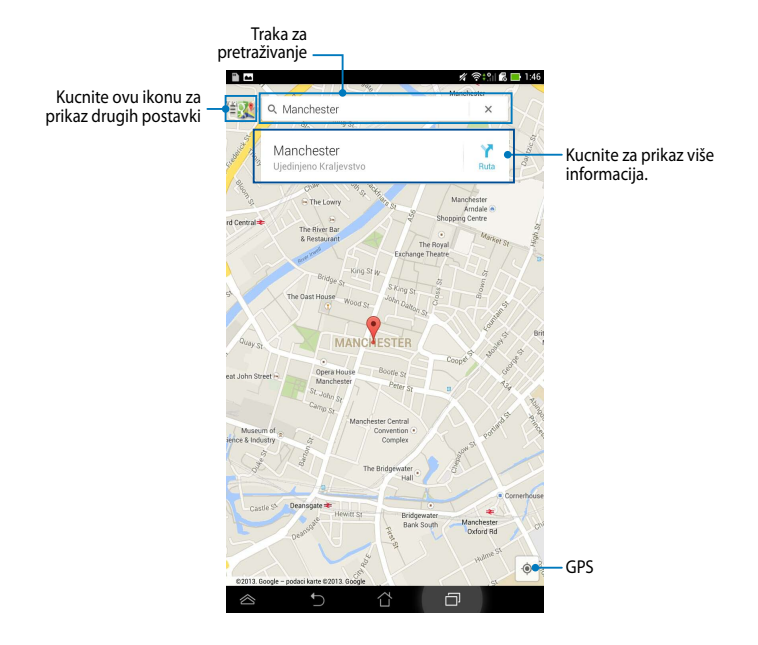

### SuperNote

SuperNote je jednostavna aplikacija koja vam pruža više interaktivni doživljaj nudeći mogućnosti za stavljanje bilješki, šaranje, snimanje i umetanje fotografija te snimanje zvukova i videozapisa.

Također možete podijeliti bilježnice putem ASUS WebStorage računa.

Za pokretanje aplikacije SuperNote, kucnite 📓

na Početnom zaslonu.

### Glavni zaslon aplikacije SuperNote

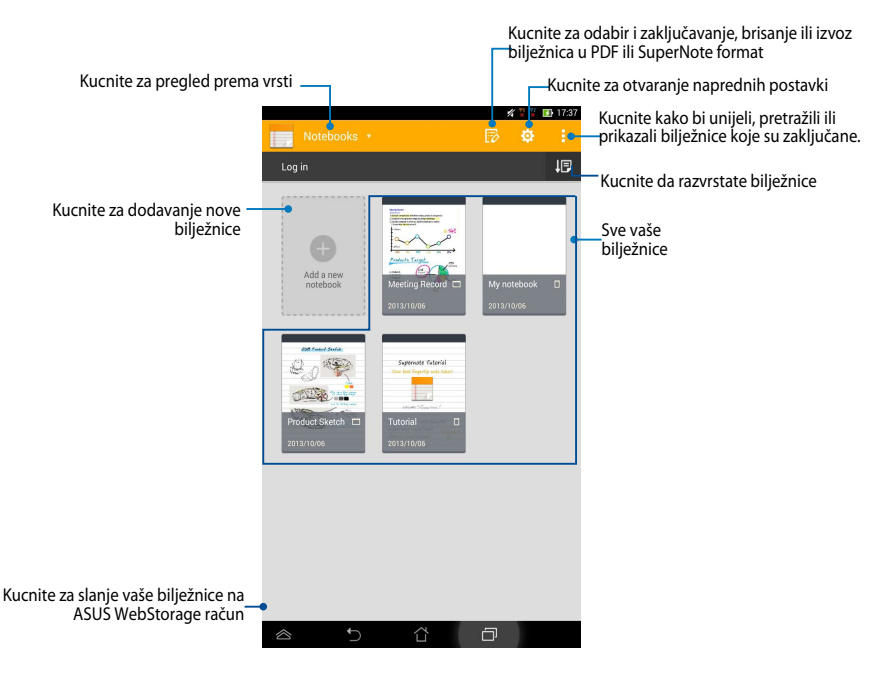

#### Stvaranje nove bilježnice

Za stvaranje nove bilježnice:

- 1. Kucnite Add a new Notebook (Dodaj novu bilježnicu).
- 2. Odredite naziv datoteke i odaberite **Pad** ili **Phone** za veličinu stranice.
- 3. Odaberite predložak. Stranica s novom bilješkom pojavljuje se odmah.

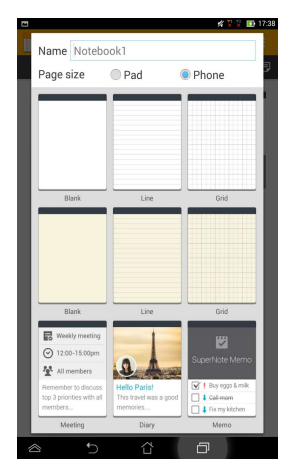

#### Novo sučelje bilježnice u aplikaciji SuperNote

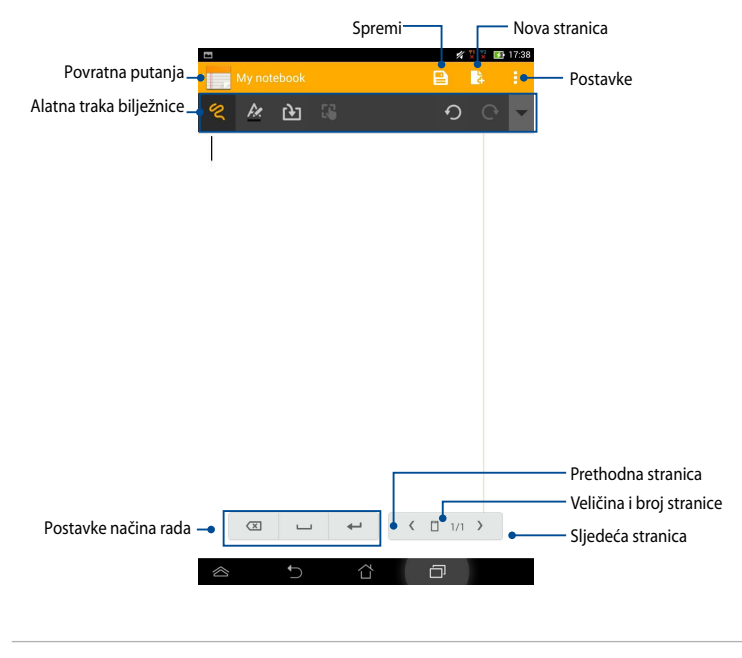

NAPOMENA: Postavke režima i alatna traka bilježnice mijenjaju se kada kucnete režim , režim ili režim .

#### Prilagodba vaše bilježnice

SuperNote vam omogućava kreativnost s vašim bilježnicama. Iz alatne trake možete odabrati nekoliko alata koji vam omogućuju prilagođavanje notesa.

NAPOMENA: Postavke alatne trake razlikuju se u ovisnosti o odabranom režimu.

Za prilagodbu vaše bilježnice:

- 1. Na glavnom zaslonu aplikacije SuperNote kucnite bilježnicu koju želite prilagoditi.
- 2. Kucnite **Write (Pisanje)** za šaranje na stranici. Kucnite **Type (Tipkanje)** za korištenje tipkovnice. Kucnite **Draw (Crtanje)** za bojanje ili crtanje na stranici.

#### NAPOMENE:

- Za režim Pisanje, kucnite T na alatnoj traci notesa i zatim kucnite za prikaz vodilja za krasopis, prema potrebi.
- U 📟 načinu rada, kucnite ᄰ kako bi odabrali boju i debljinu slova.
- U načinu rada, kucnite kako bi odabrali potez kista, boju, transparentnost i debljinu.

#### SuperNote režim samo za čitanje

Za omogućavanje režima samo-za-čitanje, kucnite zatim kucnite **Read only** (Samo za čitanje).

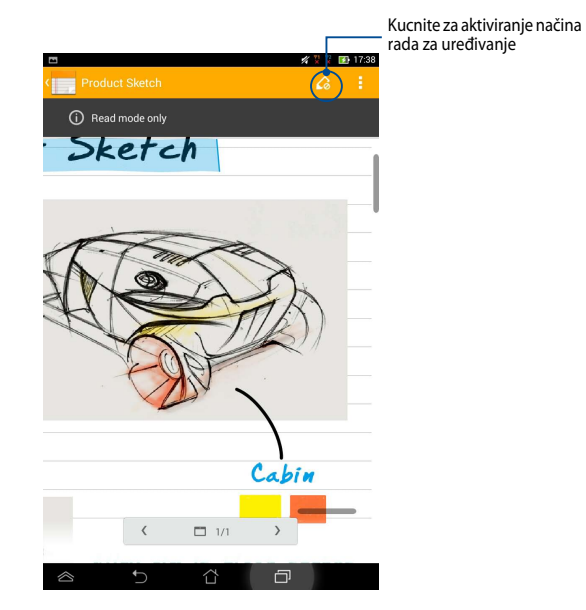

#### Preimenovanje vaše bilježnice

Za preimenovanje vaše bilježnice:

- 1. Na glavnom zaslonu za SuperNote kucnite i držite datoteku bilježnice i zatim kucnite **Rename (Preimenuj)**.
- 2. Unesite naziv datoteke i zatim kucnite OK (U redu).

#### Skrivanje bilježnice

Za skrivanje bilježnice:

- 1. Na glavnom zaslonu aplikacije SuperNote, kucnite i držite datoteku notesa i zatim kucnite **Lock to hide (Zaključaj za skrivanje)**.
- 2. Unesite lozinku i zatim kucnite **OK (U redu)**.

#### NAPOMENE:

- Od vas će se zatražiti da unesete novu lozinku kad bilježnicu sakrijete po prvi put.
- Za pregled skrivenih bilježnica na glavnom zaslonu kucnite i zatim kucnite
   Show locked notebook (Prikaži zaključanu bilježnicu).

### Brisanje bilježnice

Za brisanje bilježnice:

- 1. Na glavnom zaslonu aplikacije SuperNote, kucnite i držite datoteku notesa i zatim kucnite **Delete (Izbriši)**.
- 2. Kucnite **Delete (Izbriši)** za potvrđivanje brisanja notesa.

# **AudioWizard**

AudioWizard omogućuje prilagodbu načina rada zvuka vašeg ASUS Tablet, za jasniji audio izlaz koji odgovara stvarnim scenarijima primjene.

Za pokretanje aplikacije Audio Wizard kucnite (\*\*\*) na Početnom zaslonu i zatim

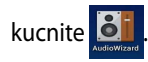

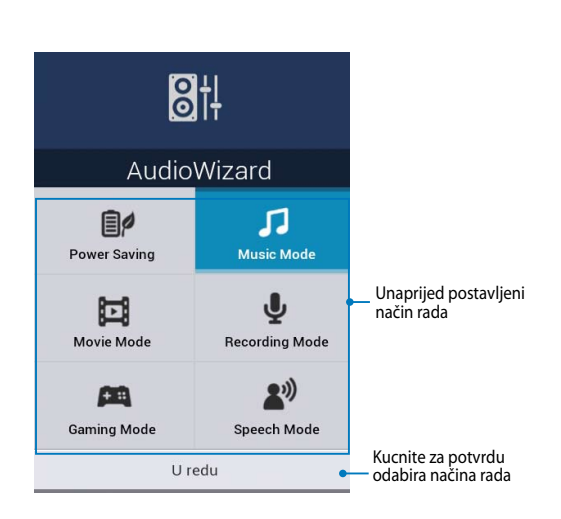

### Korištenje aplikacije AudioWizard

Za korištenje aplikacije AudioWizard:

- 1. U prozoru AudioWizard, kucnite način rada zvuka koji želite aktivirati.
- 2. Kucnite **U redu** za spremanje odabranog načina rada zvuka i izlaz iz prozora AudioWizard.

# App Lock

App Lock je sigurnosna aplikacija koja omogućava ograničavanje i kontroliranje pristupa odabranim aplikacijama i datotekama.

### Korištenje aplikacije App Lock

Korištenje aplikacije App Lock:

- 2. Kucnite Start, postavite lozinku i zatim kucnite OK (U redu).

| Set the password                  |        |  |  |  |  |
|-----------------------------------|--------|--|--|--|--|
| Create the password for App Lock. |        |  |  |  |  |
| New password:                     |        |  |  |  |  |
| 4-12 digits                       |        |  |  |  |  |
| Confirm new password:             |        |  |  |  |  |
| 4-12 digits                       |        |  |  |  |  |
| Odustani                          | U redu |  |  |  |  |

3. Kucnite **U redu** za prijelaz na zaslon App Lock.

#### Zaslon App Lock

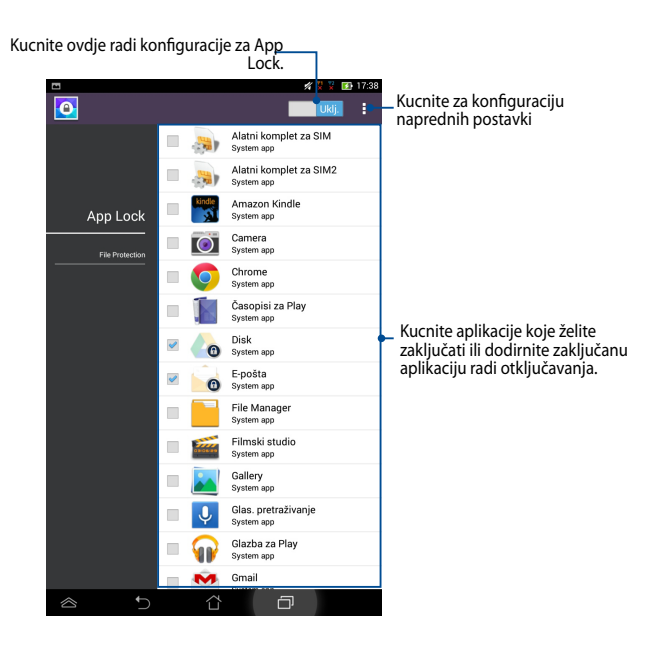

#### NAPOMENA:

- · Znakovi brave pojavit će se pored zaključanih aplikacija na početnom ekranu.
- Od vas će se zatražiti unos lozinke prilikom svakog pristupanja zaključanim aplikacijama.

### Zaštita datoteka

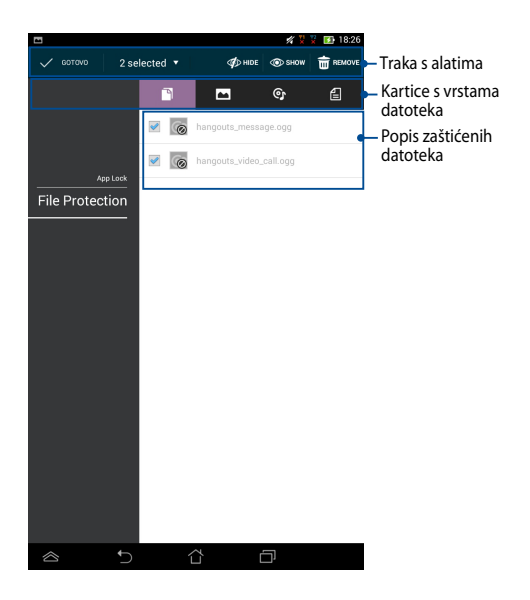

#### Korištenje funkcije File Protection (Zaštita datoteka)

Za korištenje funkcije File Protection (Zaštita datoteka):

- 1. Kucnite **File Protection (Zaštita datoteka)**, zatim kucnite + za otvaranje aplikacija File Manager (Upravitelj datoteka).
- Kucnite za odabir datoteka koje želite zaštititi, zatim kucnite Rangery.
   Datoteke koje želite zaštititi će se pojaviti na zaslonu File Protection (Zaštita datoteka).

# Widgeti

Widgeti vam omogućuju jednostavan pristup korisnim i zabavnim aplikacijama na Početnom zaslonu ASUS Tablet, služe kao prečice za aplikacije.

Za pregled widgeta kucnite (\*\*\*\*) na Početnom zaslonu i zatim kucnite WIDGETI.

#### Prikazivanje widgeta na početnom zaslonu

Na zaslonu Widgets listajte zaslon bočno za odabir widgeta. Kucnite i držite odabrani widget, zatim ga odvucite na Početni zaslon.

#### VAŽNO!

- Prije mogućnosti korištenja odabranog widgeta, možda će se od vas zatražiti izvršavanje dodatnih zadataka kao što je registracija ili aktivacija.
- Ako nema dovoljno prostora na zaslonu na koji ste postavili widget, widget neće biti dodan na zaslon.

#### Uklanjanje widgeta s Početnog zaslona

Na Početnom zaslonu, kucnite i držite widget dok se ne pojavi **X Uklanjanje**. Bez podizanja prsta, odvucite widget na **X Uklanjanje** za uklanjanje widgeta s Početnog zaslona.

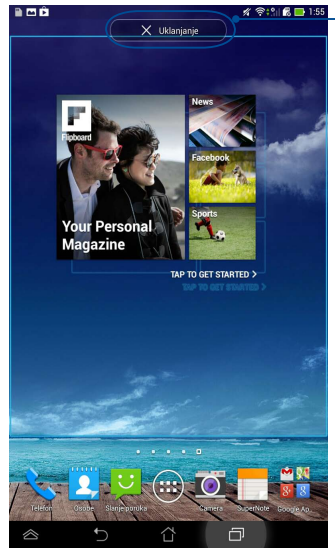

\_Uklanjanje widgeta s Početnog zaslona

## **ASUS Battery**

ASUS Battery je poseban widget dizajniran za prikaz stanja baterije ASUS Tablet i njegove povezane dodatne opreme po postotku i boji.

Za pregled widgeta ASUS Battery, kucnite (III) na Početnom zaslonu i zatim kucnite WIDGETI.

### Prikazivanje widgeta ASUS Battery na Početnom zaslonu

Na zaslonu Widgets listajte zaslon bočno za odabir widgeta ASUS Battery. Kucnite i držite widget, zatim ga odvucite na Početni zaslon.

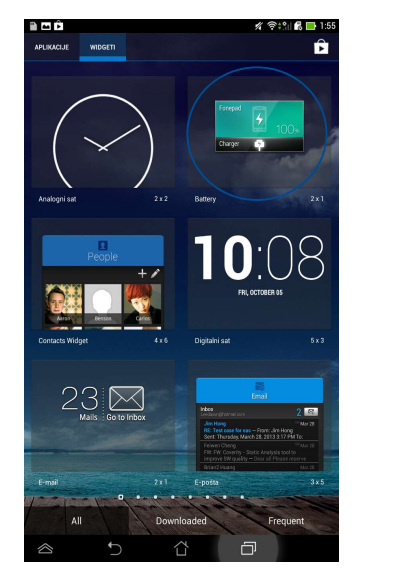

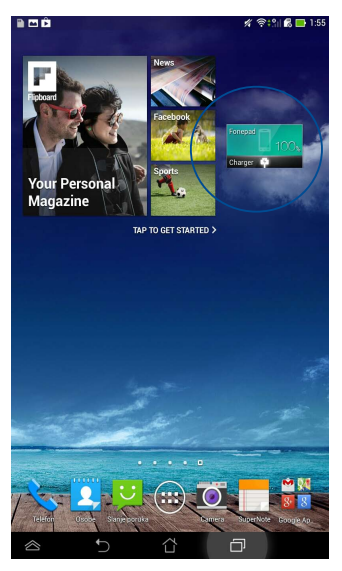

**NAPOMENA:** Također možete pregledati stanje baterije ASUS Tablet u ASUS brzoj postavi i području obavijesti. Više pojedinosti potražite u odjeljcima **ASUS Brza postava** i **Obavijesna ploča**.

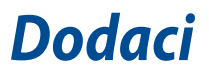

### Prevencija gubitka sluha

Kako biste spriječili moguće oštećenje sluha ne slušajte zvuk predugo na razini visoke jačine zvuka.

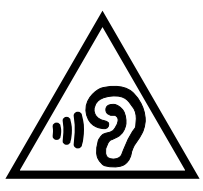

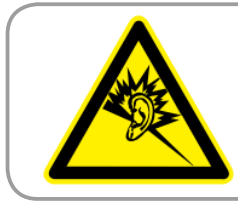

À pleine puissance, l'écoute prolongée du baladeur peut endommager l'oreille de l' utilisateur.

Za upotrebu u Francuskoj, sukladno Francuskom članku L 5232-1, utvrđena je sukladnost ovog uređaja sa zahtjevima u vezi zvučnog tlaka iz standarda NF EN 50332-1:2000 i NF EN 50332-2:2003.

### EZ izjava o sukladnosti

Ovaj proizvod sukladan propisima R&TTE direktive 1999/5/EZ. Izjava o sukladnosti može se preuzeti na <u>http://support.asus.com</u>.

# Upozorenje o CE oznaci C E 2200 CE označivanje za uređaje s bežičnom mrežom/Bluetoothom

Oprema je sukladna zahtjevima direktive 1999/5/EZ europskog parlamenta i komisije od 9. ožujka 1999. kojom se regulira radio i televizijska oprema i njihova međusobna prepoznatljivost i sukladnost.

Najviša CE SAR vrijednost za uređaj je 1,49 W/kg.

Ovaj uređaj može se koristiti u:

| AT | BE | BG | СН | CY | CZ | DE | DK |
|----|----|----|----|----|----|----|----|
| EE | ES | FI | FR | GB | GR | ΗU | IE |
| IT | IS | LI | LT | LU | LV | MT | NL |
| NO | PL | PT | RO | SE | SI | SK | TR |

Korisnik ne smije imati pristup DFS upravljanju vezanom za detekciju radara.

### Podaci o RF izloženosti (SAR) - CE

Ovaj uređaj zadovoljava zahtjeve EU (1999/519/EZ) u vezi ograničavanja izloženosti opće populacije elektromagnetskim poljima koji postoje u svrhu zaštite zdravlja.

Ograničenja su dio opsežnih preporuka za zaštitu opće populacije. Ove preporuke su razvile su i provjerile neovisne znanstvene organizacije putem redovitih i detaljnih procjena znanstvenih studija. Mjerna jedinica ograničenja za mobilne uređaje koje je preporučilo Europsko vijeće je "Specific Absorption Rate" (Specifična stopa apsorpcije) (SAR), a SAR ograničenje iznosi prosječno 2,0 W/kg na 10 grama tjelesnog tkiva. Ona zadovoljava zahtjeve Međunarodnog odbora za zaštitu od neionizirajućeg zračenja (ICNIRP).

Što se tiče upotrebe u blizini tijela, ovaj uređaj je ispitan i zadovoljava smjernice ICNRP u vezi izloženosti te Europski standard EN 50566 te EN 62209-2. SAR se mjeri kada je uređaj u potpunom dodiru s tijelom dok izvršava prijenos na najvišim certificiranim razinama snage na svim frekvencijskim pojasima mobilnog uređaja.

### Sigurnosni zahtjev u vezi s napajanjem

Proizvodi nazivne električne struje do 6 A teži od 3 kg moraju koristiti odobrene kabele za napajanje veće ili jednake: H05VV-F, 3G, 0,75 mm<sup>2</sup> ili H05VV-F, 2G, 0,75 mm<sup>2</sup>.

# ASUS usluge zbrinjavanja / preuzimanja rabljenih proizvoda

ASUS programi preuzimanja i recikliranja rabljenih proizvoda proizlaze iz naše orijentacije na najviše standarde za zaštitu okoliša. Mi vjerujemo u rješenja kojima omogućujemo našim kupcima odgovorno recikliranje naših proizvoda, baterija i drugih komponenti kao i materijala za ambalažu. Molimo posjetite <u>http://csr.asus.com/english/Takeback.htm</u> radi detaljnih podataka o recikliranju u raznim regijama.

## Napomena o izolaciji

**VAŽNO!** Radi električne izolacije i održavanja zaštite od električnog udara, na uređaj nanesen je premaz za izolaciju, osim na područja gdje se nalaze I/O priključci.

# Ekološka ASUS obavijest

ASUS je predan stvaranju ekološki prihvatljivih proizvoda i ambalaže radi zaštite zdravlja potrošača i smanjenja štetnih učinaka po okoliš. Smanjenje broja stranica tiskanog priručnika sukladno je zahtjevima smanjenja emisije ugljika. Detaljnije korisničke upute i slične informacije potražite u korisničkom priručniku koji ste dobili s ASUS Tabletom ili posjetite ASUS-ovu internetsku stranicu podrške na adresi http://support.asus.com/.

# Propisno zbrinjavanje

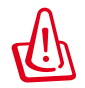

Opasnost od eksplozije baterije ako se zamijeni nepropisanom vrstom. Dotrajale baterije zbrinite sukladno uputama.

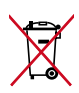

NE odlažite bateriju zajedno s komunalnim otpadom. Simbol prekrižene kante za otpatke označava da se baterija ne smije odlagati zajedno s komunalnim otpadom.

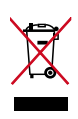

ASUS Tablet NEMOJTE odlagati u komunalni otpad. Dijelove ovog proizvoda moguće je ponovo koristiti i reciklirati. Simbol prekriženog koša za otpatke označava da se proizvod (električna i elektronička oprema te baterije koje sadrže živu) ne smije odlagati zajedno s komunalnim otpadom. Elektroničke proizvode odložite prema važećim lokalnim propisima.

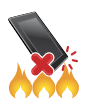

ASUS Tablet NE odlažite u vatru. IZBJEGAVAJTE kratki spoj kontakata. NEMOJTE rastavljati ASUS Tablet.

Naziv modela: K00Z (ME175CG)

| Proizvođač:                        | ASUSTeK Computer Inc.                             |
|------------------------------------|---------------------------------------------------|
| Adresa:                            | 4F, No.150, LI-TE RD., PEITOU, TAIPEI 112, TAIWAN |
| Ovlašteni predstavnik u<br>Evropi: | ASUS Computer GmbH                                |
| Adresa:                            | HARKORT STR. 21-23, 40880 RATINGEN, GERMANY       |

### EC Declaration of Conformity

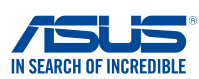

#### We, the undersigned,

| we, the undersigned,                                         |                                                                  |  |
|--------------------------------------------------------------|------------------------------------------------------------------|--|
| Manufacturer:                                                | ASUSTeK COMPUTER INC.                                            |  |
| Address, City:                                               | 4F, No. 150, LI-TE Rd., PEITOU, TAIPEI 112, TAIWAN               |  |
| Country:                                                     | TAIWAN                                                           |  |
| Authorized representative in Europe:                         | ASUS COMPUTER GmbH                                               |  |
| Address, City:                                               | HARKORT STR. 21-23, 40880 RATINGEN                               |  |
| Country:                                                     | GERMANY                                                          |  |
| declare the following apparatus:                             |                                                                  |  |
| Product name :                                               | ASUS Tablet                                                      |  |
| Model name :                                                 | K00Z                                                             |  |
| conform with the essential requirements of the               | following directives:                                            |  |
| 2004/108/EC-EMC Directive                                    |                                                                  |  |
| EN 55022:2010+AC:2011                                        | K 55024:2010                                                     |  |
| EN 61000-3-2:2006+A2:2009 EN 55013:2001+A1:2003+A2:2006      | EN 61000-3-3:2008                                                |  |
| ⊠ 1999/5/EC-R &TTE Directive                                 |                                                                  |  |
| K EN 300 328 V1.7.1(2006-10)                                 | EN 301 489-1 V1.9.2(2011-09)                                     |  |
| EN 300 440-1 V1.6.1(2010-08)                                 | EN 301 489-3 V1.4.1(2002-08)                                     |  |
| EN 300 440-2 V1.4.1(2010-08)                                 | EN 301 489-7 V1.3.1(2005-11)                                     |  |
| X EN 301 511 V9.0.2(2003-03)<br>EN 301 908-1 V5 2 1/2011-05) | X EN 301 489-17 V2.2.1(2012-09)<br>EN 301 489-24 V1 5 1(2010-10) |  |
| EN 301 908-2 V5.2.1(2011-03)                                 | □ EN 302 291-1 V1.1.1(2005-07)                                   |  |
| EN 301 908-13 V5.2.1(2011-05)                                | EN 302 291-2 V1.1.1(2005-07)                                     |  |
| EN 301 893 V1.6.1(2011-11)                                   | EN 50332-1(2000-03)                                              |  |
| EN 62209-1 (2006-07)                                         | X EN 50332-2(2003-12)                                            |  |
| X EN 62209-2(2010-00)                                        | X EN 50360 (2001-07)<br>X EN 50360/A1 (2012-03)                  |  |
| EN 50566:2013                                                |                                                                  |  |
| 2006/95/EC-LVD Directive                                     |                                                                  |  |
| X EN 60950-1 / A12:2011                                      | EN 60065:2002 / A12:2011                                         |  |
| 2009/125/EC-ErP Directive                                    |                                                                  |  |
| Regulation (EC) No. 1275/2008                                | Regulation (EC) No. 278/2009                                     |  |
| Regulation (EC) No. 642/2009                                 | Regulation (EC) No. 617/2013                                     |  |
| 2011/65/EU-RoHS Directive                                    | Ver. 13081                                                       |  |
| ⊠ <u>CE marking</u>                                          |                                                                  |  |
|                                                              |                                                                  |  |
|                                                              | 1700                                                             |  |
|                                                              | EC conformity marking)                                           |  |
|                                                              | Position : CEO                                                   |  |
|                                                              | Name : <u>Jerry Shen</u>                                         |  |
|                                                              |                                                                  |  |
|                                                              |                                                                  |  |
|                                                              | Par-                                                             |  |
|                                                              | 1 miles                                                          |  |
| Declaration Date: 6/1/2014                                   | 6                                                                |  |
| Year to begin affixing CF marking 201                        | A Signature :                                                    |  |
| Tear to begin anixing OL marking.201                         |                                                                  |  |
|                                                              |                                                                  |  |
|                                                              |                                                                  |  |
|                                                              |                                                                  |  |

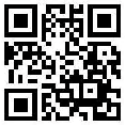

support.psus.com

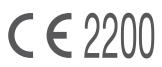